### ີ 跎 ິນ FundLink M Online

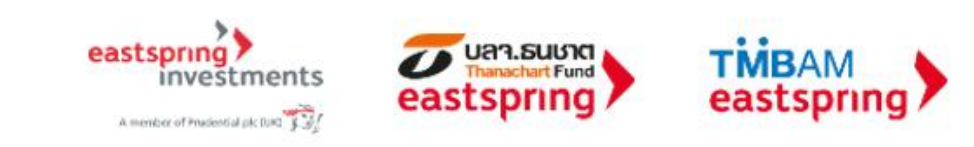

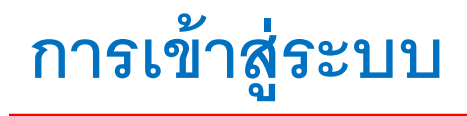

### www.tmbameastspring.com

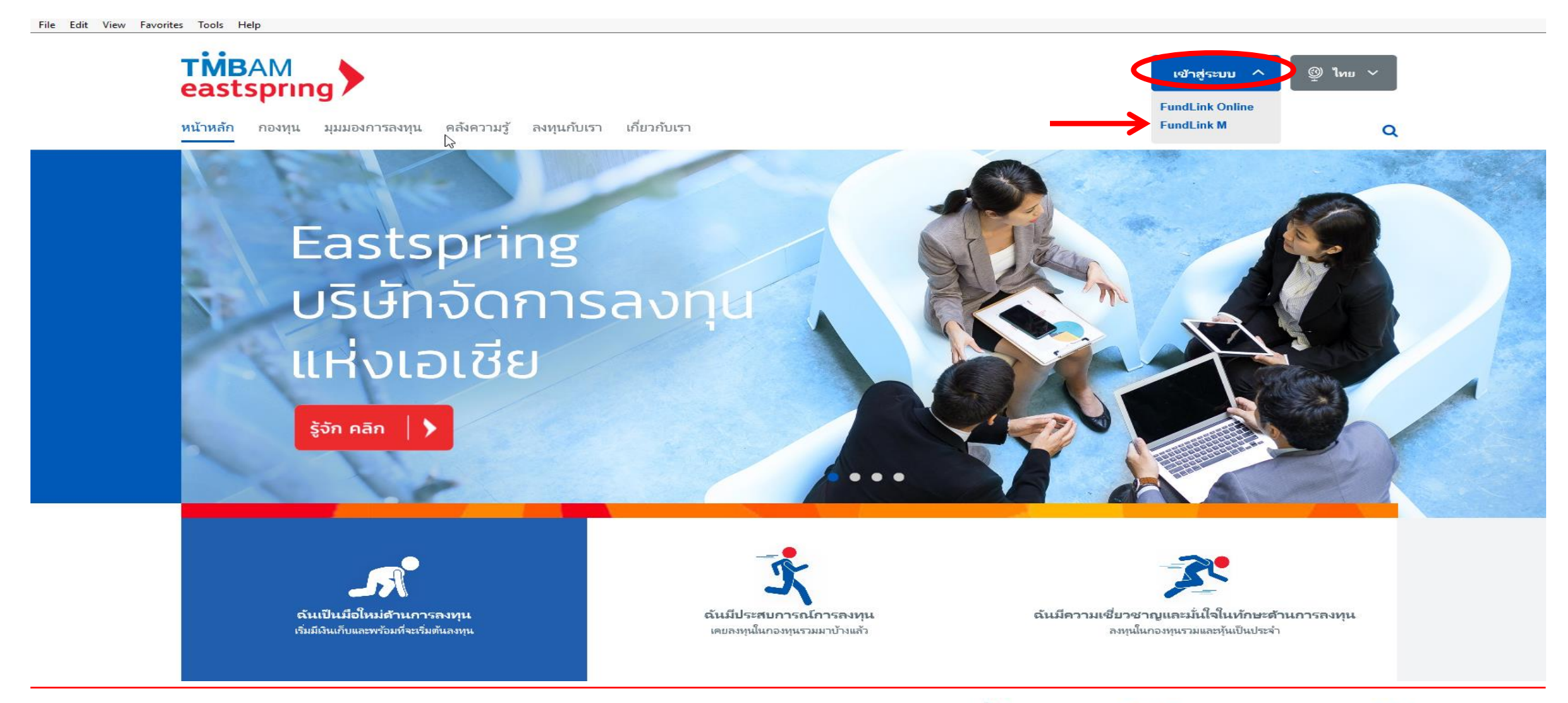

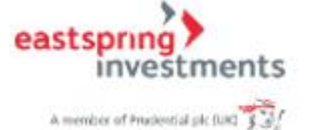

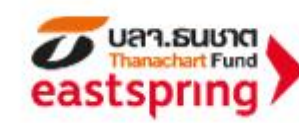

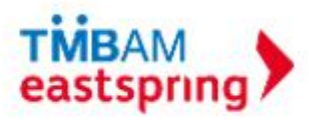

### การลงทะเบียน : คลิกสมัครสมาชิก

|                 |                    | TH          | I EN                           |
|-----------------|--------------------|-------------|--------------------------------|
|                 | เข้าสู่ระบ         | U<br>n<br>7 | ลิกดูวิธี<br>ารสมัคร<br>ใช้งาน |
| รหัสผู้ใช้งาน   |                    |             |                                |
| รหัสผ่าน        |                    | ลืมรหัสผ่า  | 1u?                            |
| เข้าสู่ร        | :00                | สมัครสมาชิก |                                |
| นโยบาย<br>ส่วนเ | ม้อมูล ติดต่อ TMBA | м           |                                |

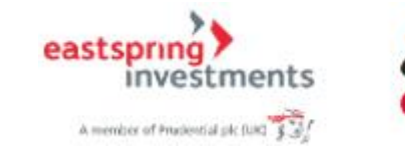

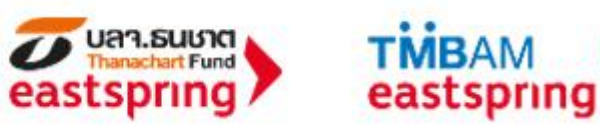

## การลงทะเบียน (ต่อ): กรอกข้อมูลจากชุดข้อมูลลงทะเบียน และข้อมูลติดต่อ

| 🛃 ชุดข้อมูลลงทะเบียน           | 🔌 ข้อมูลติดต่อ |
|--------------------------------|----------------|
| รหัสนายจ้าง<br>จากบริษัทจัดการ | อีเมล          |
| เลขที่ผู้ถือหน่วย              | ยืนยันอีเมล    |
| เลขที่อ้างอิง<br>ต่อไป         | ต่อไป          |

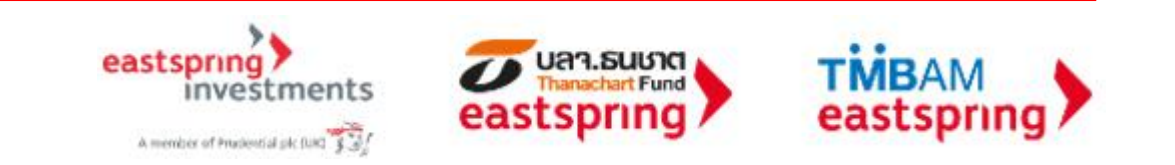

### การลงทะเบียน (ต่อ) : กำหนดรหัสผู้ใช้งานและรหัสผ่าน

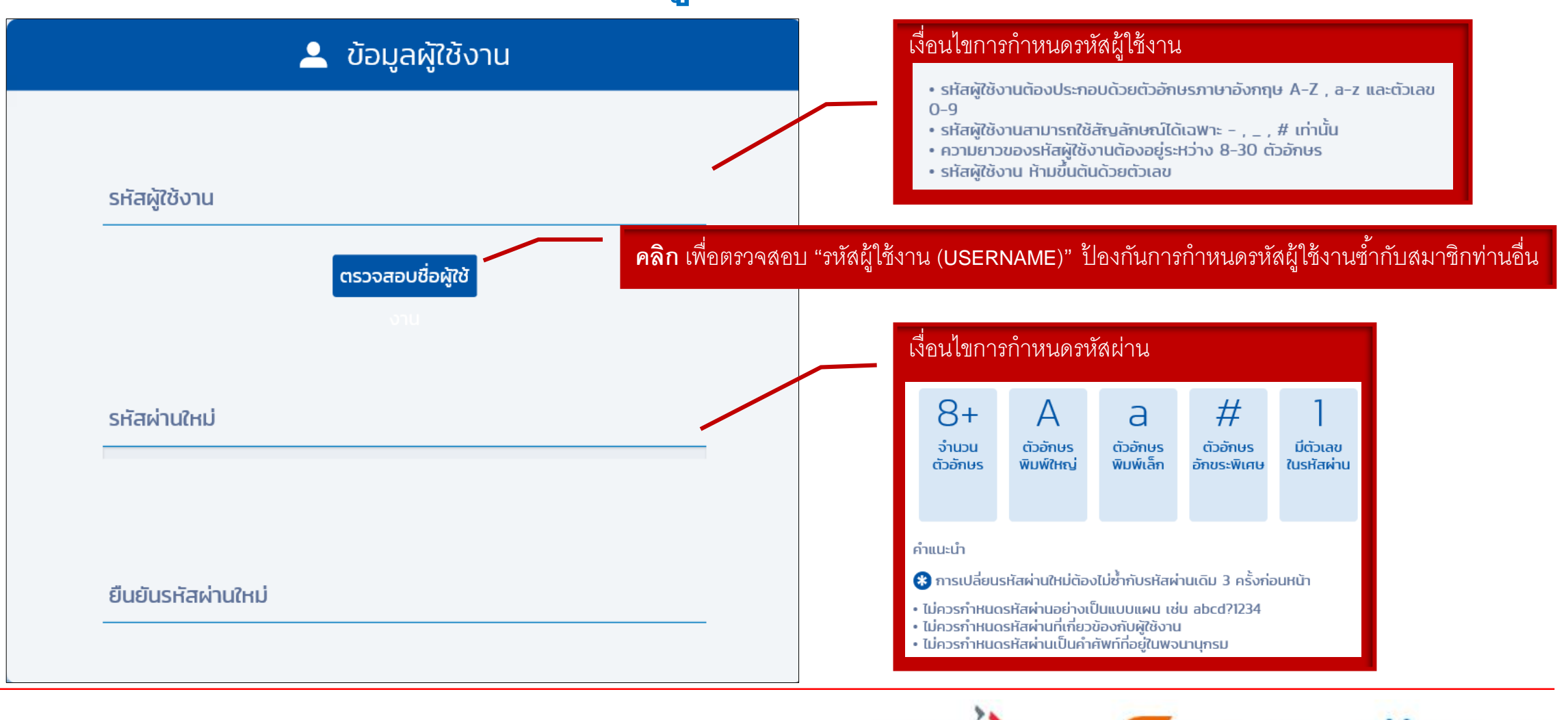

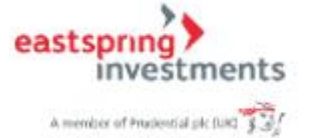

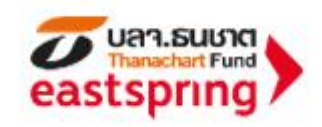

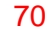

### การลงทะเบียน (ต่อ) : คลิกยอมรับคำเตือน และใส่รหัสยืนยันตัวตน

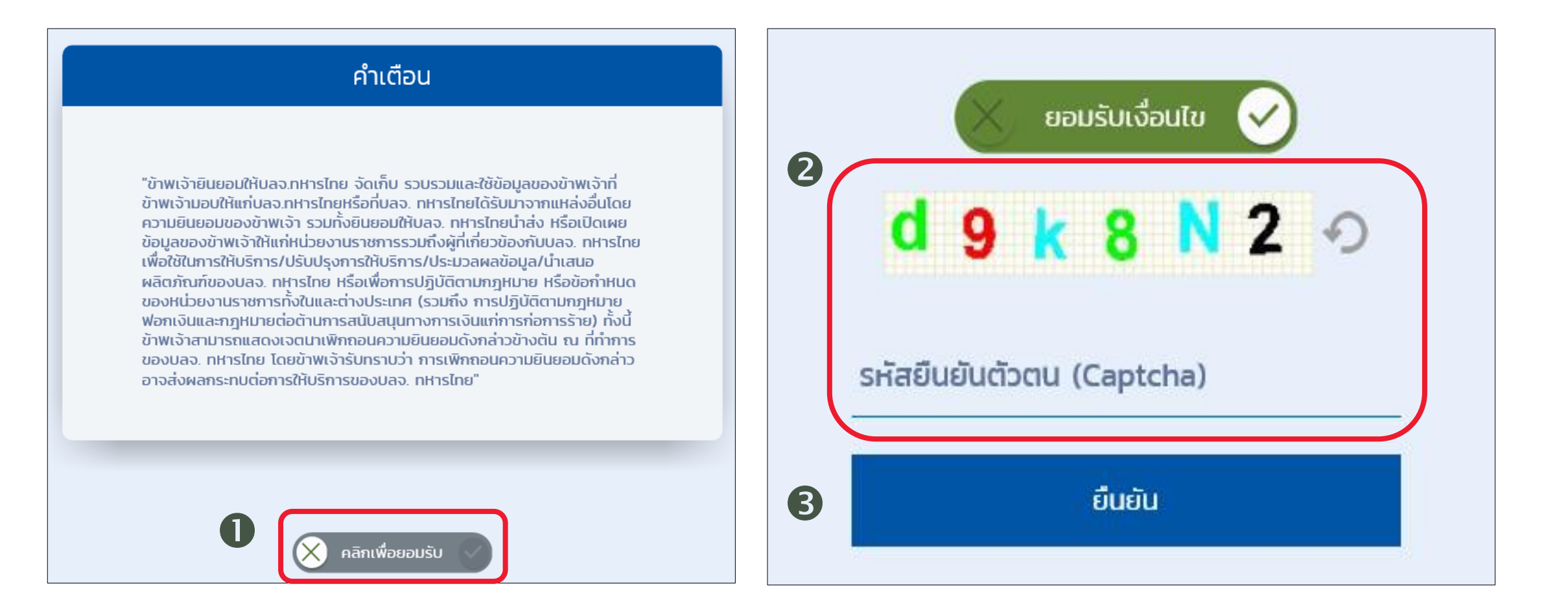

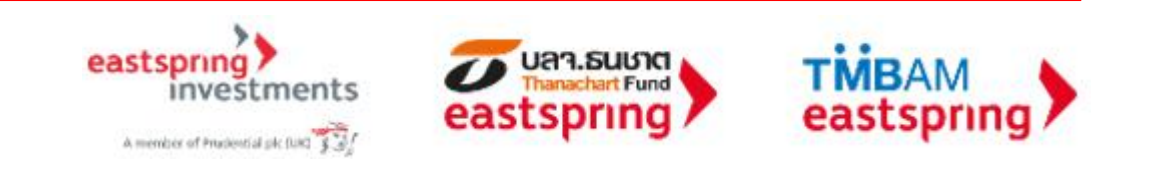

### การลงทะเบียน (ต่อ) : คลิกลิงค์จากอีเมล

#### สวัสดี คุณพนักงานทดสอบ\_1635771 ดีมาก\_1635771 (รหัสพนักงาน:1635771)

คุณได้ลงทะเบียนเพื่อขอใช้งานระบบ Fundlink M แล้ว กรุณายืนยันบัญชีผู้ใช้งานของคุณภายใน 1 วัน นับจากวันที่ลงทะเบียน โดยคลิกที่ลิงค์ด้านล่างนี้ หรือคัดลอกลิงค์และวางลงในหน้าต่างที่อยู่บนเบราเซอร์ของคุณ

#### https://fundtrade.tmbameastspring.com/MChoice

อีเมลฉบับนี้เป็นการแจ้งข้อมูลโดยระบบอัตโนมัติ กรุณาอย่าตอบกลับ หากท่านต้องการสอบถามข้อมูลเพิ่มเติมกรุณาติดต่อ ส่วนลูกค้าสัมพันธ์ โทร.1725 ในวันทำการ เวลา 8.30-17.30 น. ขอบคุณที่ใช้บริการกับ บลจ.ทหารไทย ทีมงาน PVD-TMBAM

ระบบจะแจ้งผลการลงทะเบียนไปยังอีเมล ของสมาชิกที่ได้ระบุไว้ในขั้นตอนลงทะเบียน ทั้งนี้ สมาชิกจะต้องยืนยันการลงทะเบียน <u>ภายใน 1 วัน</u> นับจากวันที่ลงทะเบียน

#### Congratulations Khun พนักงานทดสอบ\_1635771 ดีมาก\_1635771 (รหัสพนักงาน:1635771)

You have successfully registerd your account to our Fundlink M. Please activate your account within 1 days by clicking the URL below or copying the URL and pasting it to your browser.

https://fundtrade.tmbameastspring.com/MChoice

Thank you for using our service

**PVD-TMBAM** Team

Reference Code 20190731000000079216

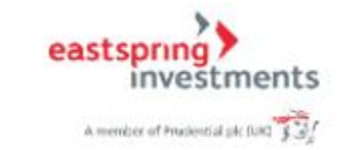

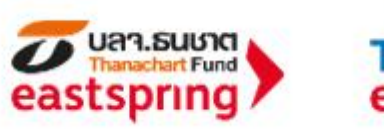

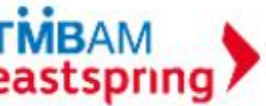

# การลงทะเบียน (ต่อ) : ใส่รหัสยืนยันตัวตนอีกครั้ง

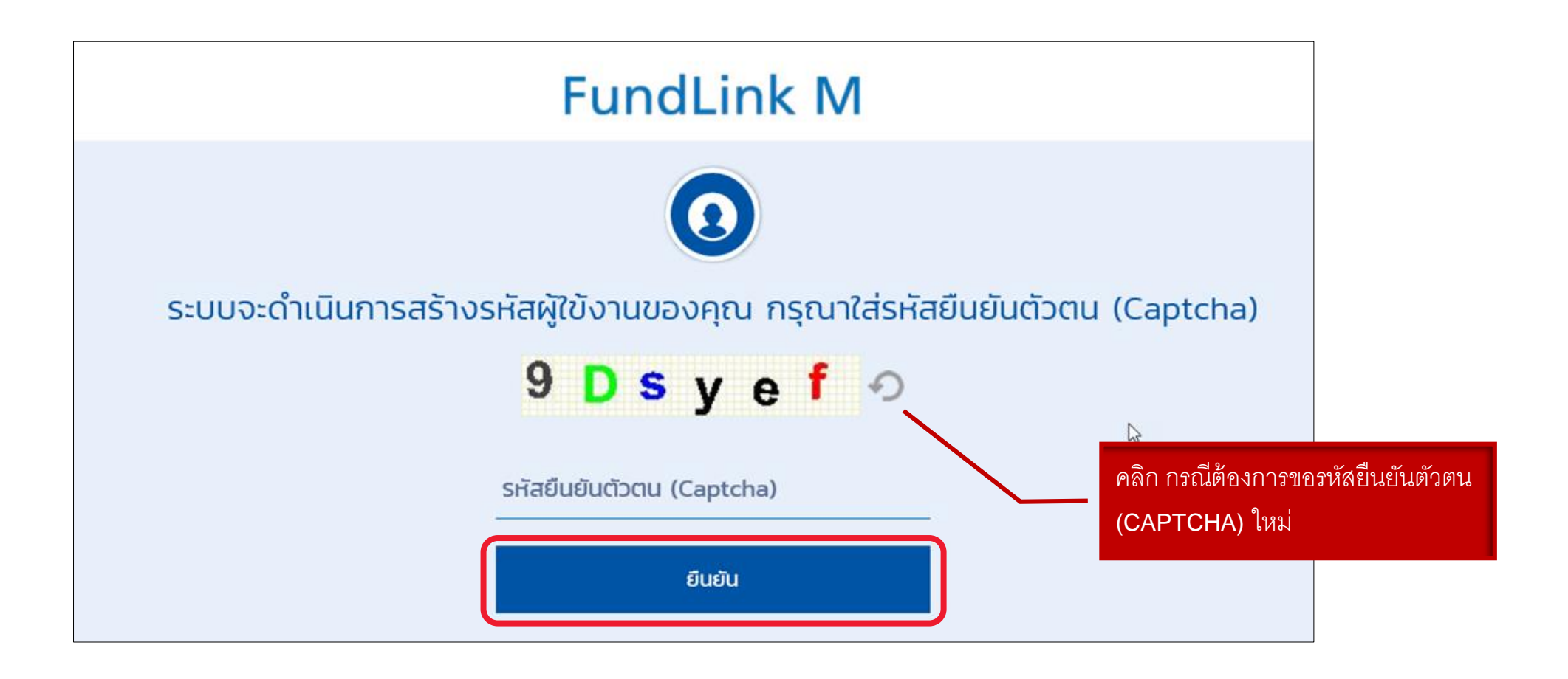

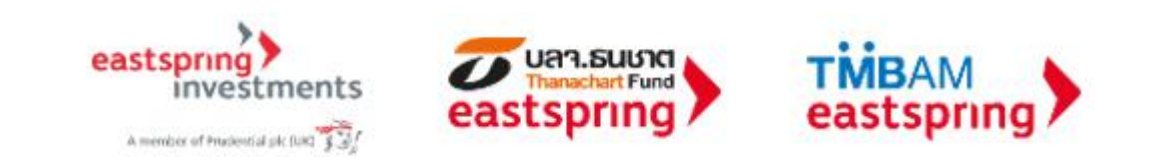

### การลงทะเบียน (ต่อ) : ลงทะเบียนสำเร็จเรียบร้อย

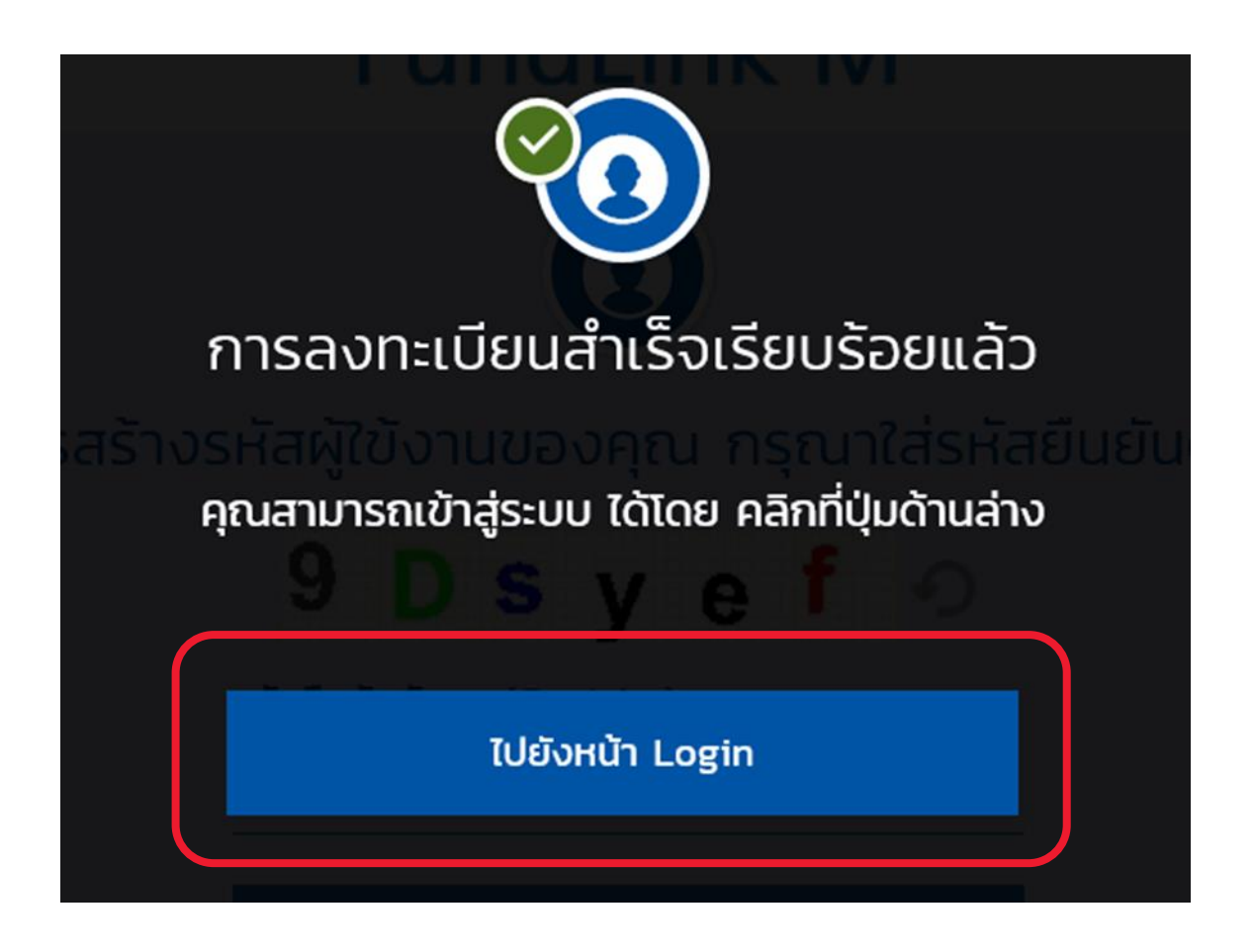

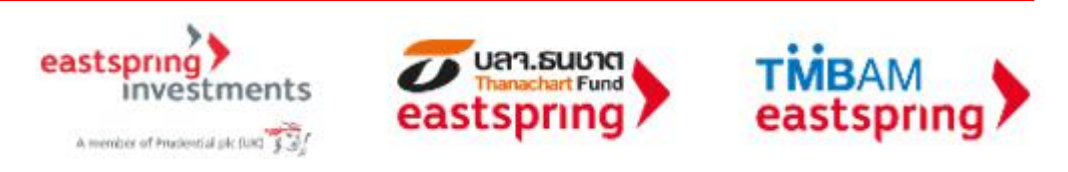

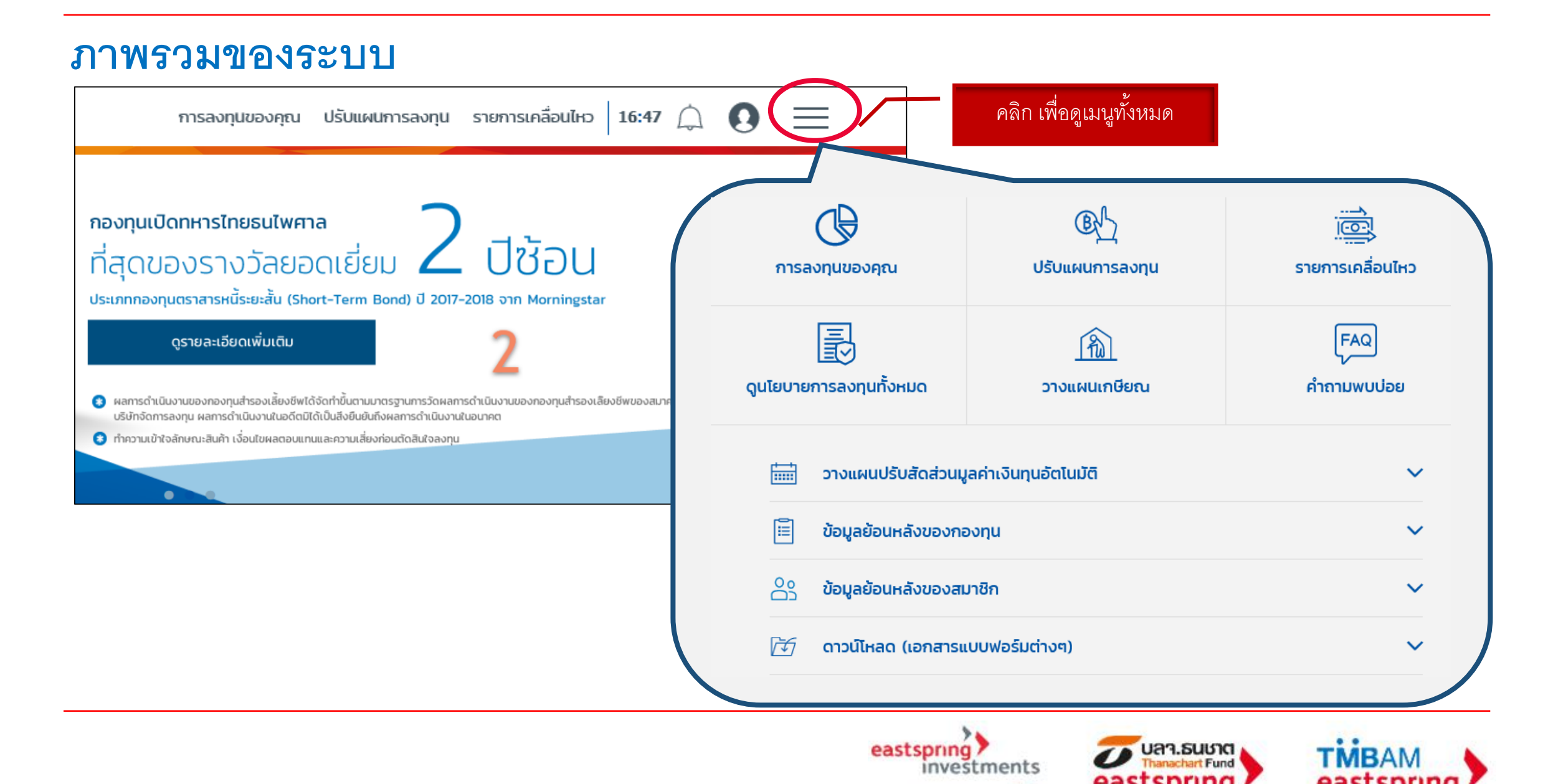

A member of Prudential pk (UR) \$

#### 75

# แบบประเมินความเสี่ยง

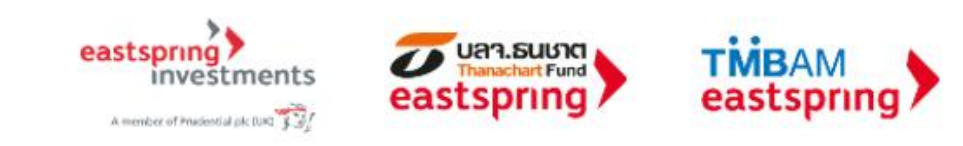

# แบบประเมินความเสี่ยง

ข้อมูลส่วนตัว (Profile) -แบบประเมินความเสี่ยง

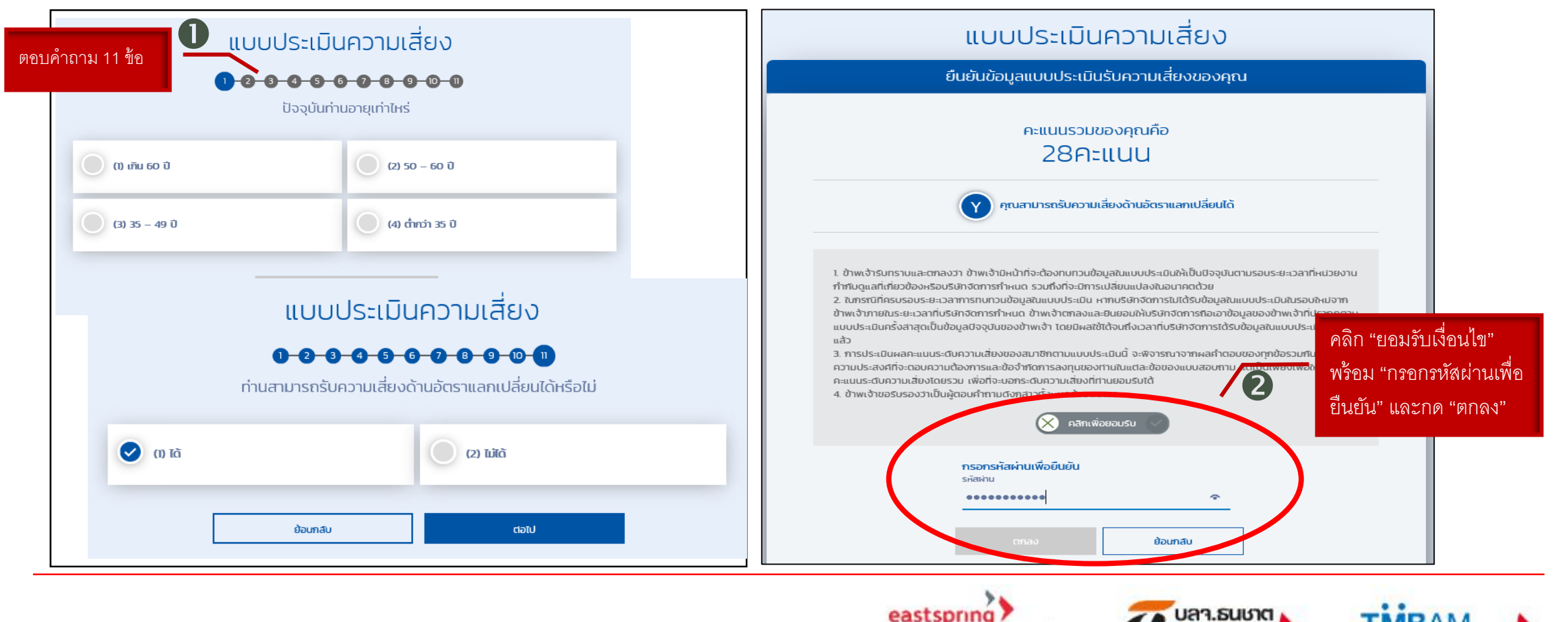

eastspring investments

### **แบบประเมินความเสี่ยง (ต่อ)** ข้อมูลส่วนตัว (Profile) -แบบประเมินความเสี่ยง

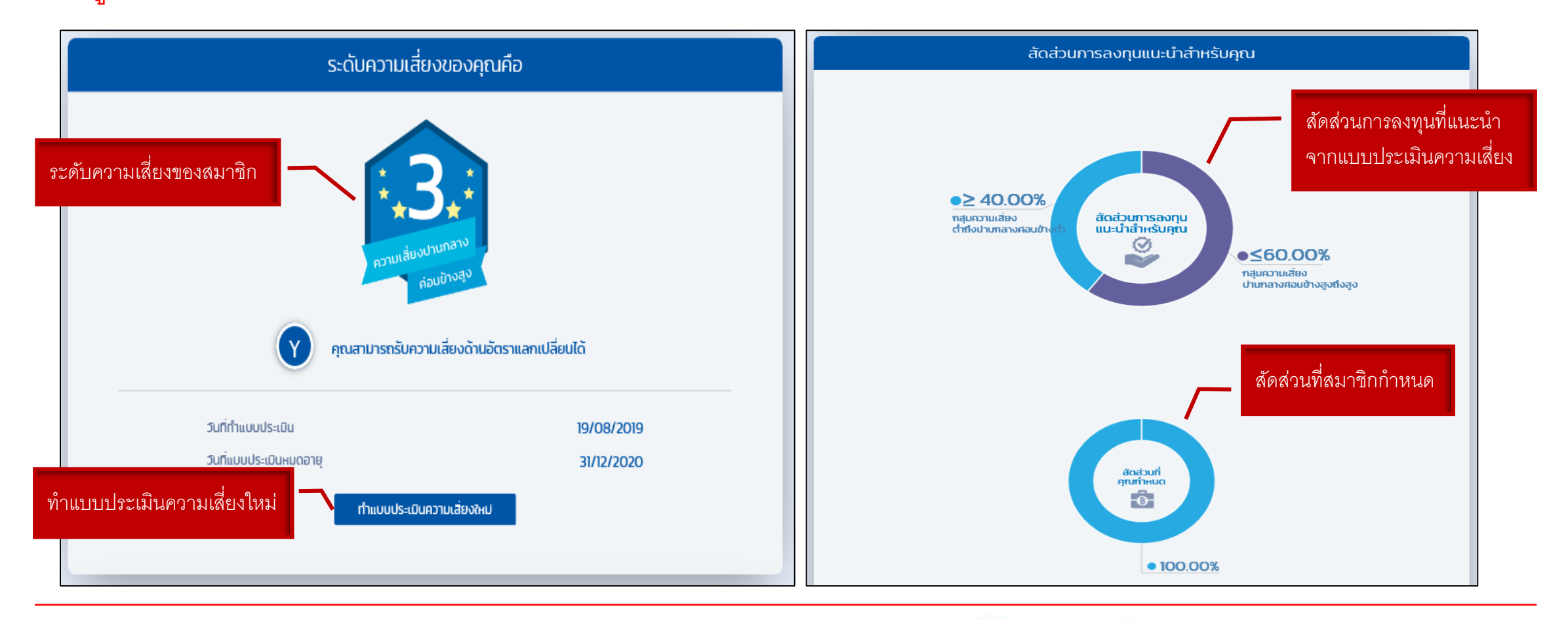

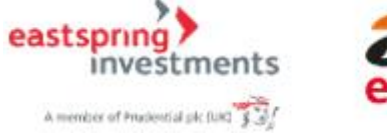

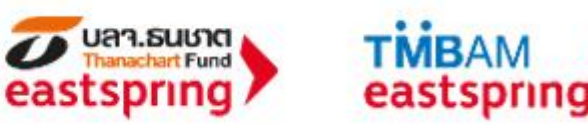

# ข้อมูลยอดเงินกองทุนปัจจุบัน

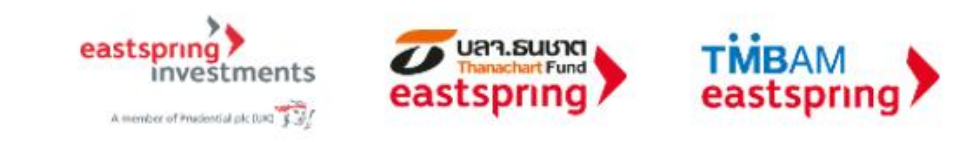

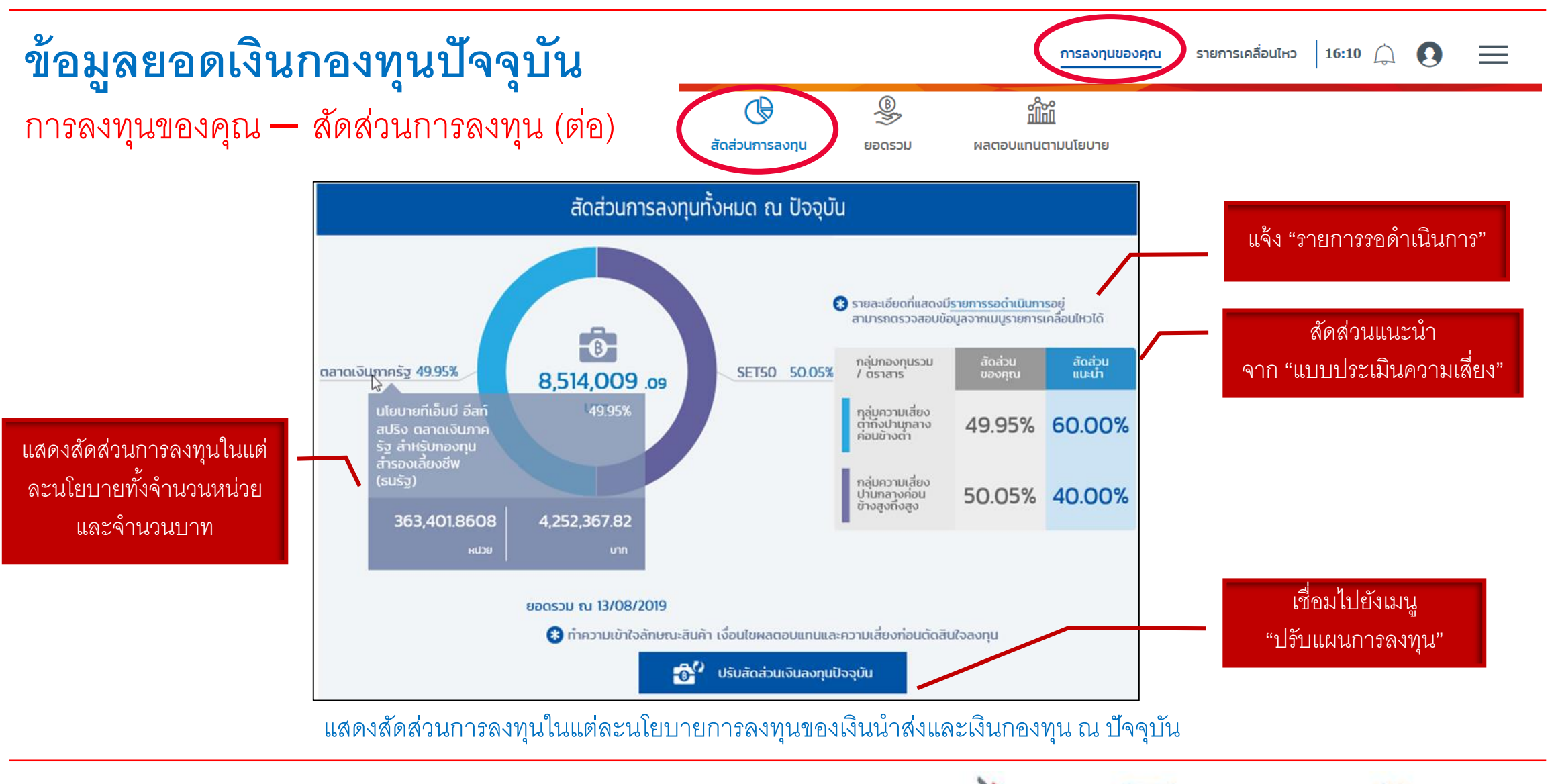

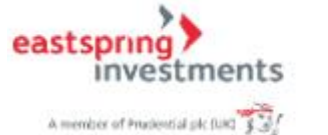

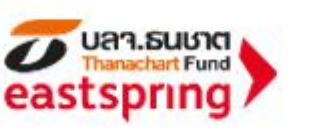

TMBAM

eastspring

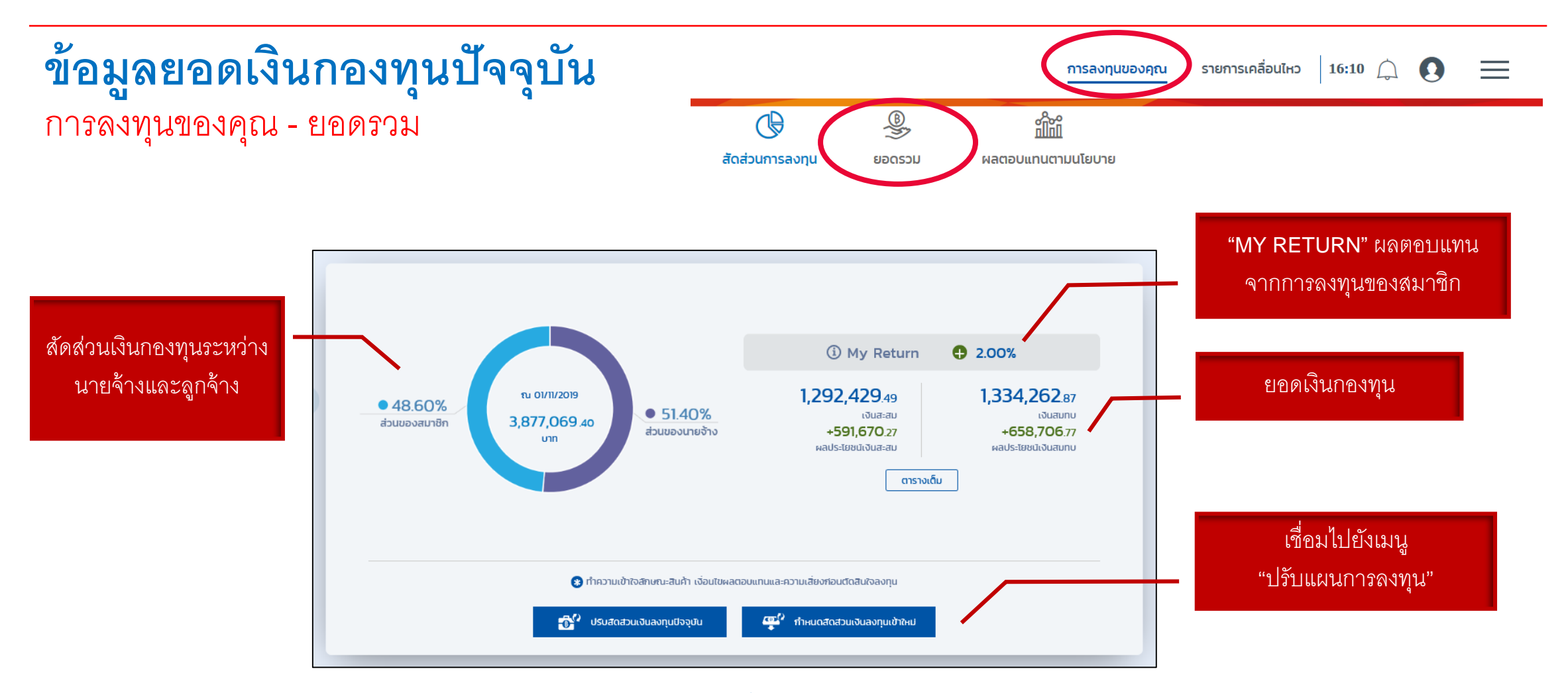

แสดงยอดเงินกองทุนสำรองเลี้ยงชีพปัจจุบัน พร้อมรายละเอียด

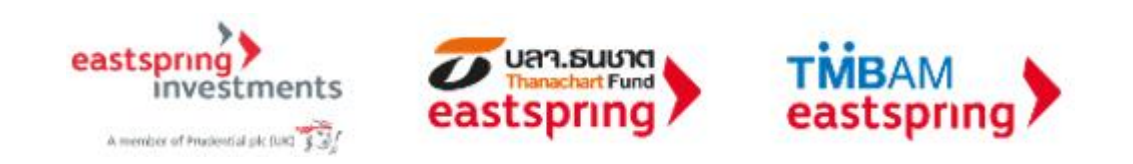

### การทำรายการผ่านระบบ FundLink M Online

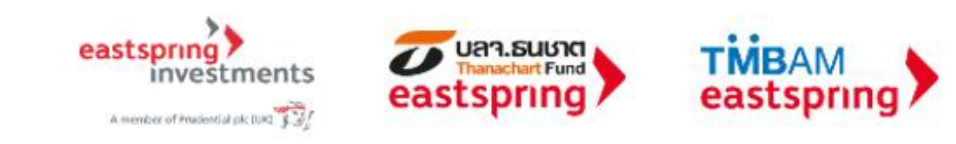

# สิทธิการทำธุรกรรม

| <b>การลงทุนของคุณ</b> รายการเคลื่อนไหว                                                                   | 11:51                                                                                                    |  |  |
|----------------------------------------------------------------------------------------------------|----------------------------------------------------------------------------------------------------|--|--|
| ล<br>วเยี่ยม 2 ปีชีอน<br>t-Term Bond) ปี 2017-2018 จาก Morningstar                                       | สวัสดี,<br>นางสาว พนักงานทดสอบ<br>_1277855 ดีมาก_1277855<br>3 กรุณาเปิดสิทธิฯ<br>5 ระดับความเสี่ยงที่คุณรับได้ 5 |  |  |
| ัดทำขึ้นตามมาตรฐานการวัดผลการดำเนินงานของกองทุนสำรองเลียงชีพขส<br>เป็นสิ่งยืนยันถึงผลการดำเนินงานในอนาคต | ข้อมูลสมาชิก<br>ข้อมูลบริษัทนายจ้าง<br>กรอบการลงทุนเฉพาะส่วนบริษัท                                               |  |  |
| เละความเสี่ยงก่อนตัดสินใจลงทุน                                                                           | สิทธิการทำธุรกรรม<br>แบบประเมินความเสี่ยง<br>เปลี่ยนรหัสผ่าน                                                     |  |  |
| าใก้ที่<br>เนตามนโยบาย                                                                                   | ออกจากระบบ<br>เปลี่ยนภาษา <b>TH   EN</b>                                                                         |  |  |
|                                                                                                    | ~                                                                                                    |  |  |

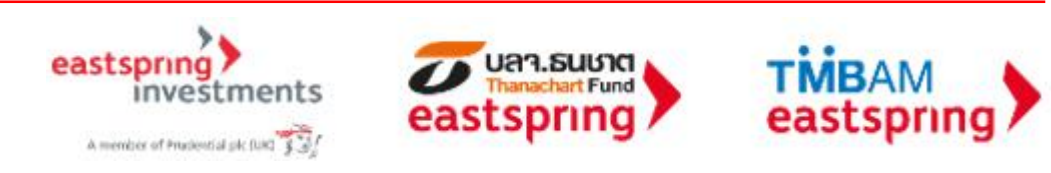

# สิทธิการทำธุรกรรม (ต่อ)

#### สิทธิการทำธุรกรรม

#### ข้อปฏิบัติและเงื่อนไขตกลงของการขอเปิดสิทธิการทำธุรกรรม

ข้าพเจ้าได้ตรวจสอบและยินยันความสมบูรณ์ถูกต้องของขือมูลที่ปรากฏตามใบคำขอนี้แล้ว (หมายเหตุ : ในกรณ์ที่ขือมูลใปสมบูรณ์ถูกต้อง โปรดติดต่อคณะกรรมการกองทุน ของสมาชิก)

ข้าพเจ้ารับทราบและตกลงว่า ข้อมูลกองทุนสำรองเลี้ยงชีพของสมาชิกเป็นข้อมูลที่ไม่พึ่งเปิดเผยต่อปุคคลอื่น และจะเก็บรักษารหัสผู้ใช้และรหัสผ่านเป็นความลับ

ข้าพเจ้าได้อ่านและตกลงที่จะปฏิบัติตามหลักฮาณฑ์เงื่อนไขต่างๆ ตามที่ระปุไว้ด้านหลังของใปสมัครนี้ และเงื่อนไขอื่นๆ ปริษัทจัดการจะประกาศท่ำหนดเพิ่มเติมหรือเปลี่ยน แปลงต่อไปในอนาคตกุกประการ

#### ในการใช้ปริการธุรกรรมทางอินเตอร์เน็ต FundLink M ข้าพเจ้า(สมาชิก)ตกลง/รับทราบ/และยินยอมปฏิบัติและผูกพันตามเงื่อนไขข้อตกลง ดังนี้:

1. ขำพเจ้าจะสามารถซิปธีการธุรกรรมทางอินเตอร์เน็ต (s-บบ FundLink M) ได้ก็ต่อเมื่อขำพเจ้ามิบัญชักองทุนสำรองเลี้ยงชีพกับ ปลง.ทหารไทย (ปลง.) แล้วเท่านั้น )

 ใบการใช้บริการธุรกรรมทางอินเตอร์เน็ตนี้ ขำพเจ้าจะใช้ระหัสผู้ใช้และระหัสผ่านที่ขำพเจ้าใดไปผู้ทำหนดหรือเปลี่ยนแปลงขึ้นองในระบบบริการธุรกรรมทางอินเตอร์เน็ตฯดัง กล่าว

 บ้างเจ้าจะกับรักษารหัสผู้ชันละรหัสผ่านของตนเอง เป็นความลับ และยอมรับว่า ปลงกหารไทย จะไม่รับผิดชอบใด ๆ ทั้งสิ้น ในกรณ์ที่บุคคลที่ไม่ใช่เจ้าของรหัสผู้ใช้ และ รหัสผ่านของตนเองกำรายการผ่านปรีการทางอินเตอร์เน็ตฯของ ปลงมหารไทย

4. บ้างเจ้าเข้าจะสะจับกรามความเสียงอันคัดจากการทำราชการผ่านบริการธุยกรรมทางอันเตอร์เน็ต รมกึ่งแต่มีจำกัดเพียง การสุญหายของข้อมูลระหว่างการรับส่ง การ ส่งข้อมูลใบไปเช่างเอื่องจ้า กร้อนในการกลังข้อมูลนี้ ตลองบหรณรบบครือข่ายเป็อข่อข้องปัสามารกท่างเปิดตามปกติ ความใหลางตลมสากเกลี่ยนของข้อมูลที่ ได้ชื่ม เมื่องการปร้ากในการประมาทั้งแถวร์เนื่อ รมกึ่งกางเลี้ยกของอุปกรณ์ข่างวิหา สอเอ็ญ เหืออิสหักกังอุปกขณิมุปกรณ์ใน รับไปสมารกางกลับของข้อมูลที่ เข้ามาใจบัตกรรุงกระบทางในตอร์เน็ต หากปักวามเสียกของการกรายการเกาะท่างบริการธุยกระบทางอินเตอร์เน็ต ข้องกำเลียกของ เข้ามาใจบัตกรรุงกระบทางอินเตอร์เน็ต หากปักวามเสียกของการกรายการเกาะท่างบริการธุยกระบทางอินเตอร์เน็ต ขักแจ้าตกงงะในรัยกร้องกำเลียกของการกร เข้ามาใจบริการธุดระบทางอินเตอร์เน็ต หากปัญหามาเสียงนี้ต่อขณวงที่เราะ

5. ข้าพเจ้ารัปทราปและเทลงว่า เอกสารใบปันที่ครายการใจๆที่ออกจาก เครื่องพับพ่องบัาพเจ้า เป็นเพียงเอกสารบันที่ครายการเพื่อใช้อ่างอิงเก่านั้น มิได้เป็นการยินยินว่า คำสั่งรายการดังกล่าวจะถูกต่ำเป็นการโดยเสร็จสิ้นสมบูรณ์ เนื่องจากรายการดังกล่าวอาจถูกระงับ ยกเล็กโดยค่าขอของข้าพเจ้าหรือด้วยสาเหตุใดๆก็ตามในภายหลัง

7. ปลอ. ขอสองไลที่สก็จะเปลี่ยนแปลงเก็นเพิ่มดันประกาชื่อตกลอ เงื่อเป็นและชื่อทำหนดใจๆ ตามในคำขอนี้เดิมอนาคต ตามที่บลองจะหื่นสมการ หาศิการเปลี่ยนเปลง เก้าของกล่าวเป็นสารสำคัญ บลองประกาศที่สมาชิกกรายส่วงหน้า าน ที่ทำหารของ ปลอ. / หรือสงวิชัทณะกรรมการของกุนการเป็นสนสมาร การเป็นชื่อของ และ ภายในระยะความสินหาวร ละที่กว้าสมาชิกสมรับได้ชนิปและชื่อทำหนดใจหล่าวที่ได้รับหารเปลี่ยนปลงกับแล้ว

8. ปลง. ขอสงวนลิทธิ์ที่จะเปลี่ยน่ะปลงเสทินพันเต็มประดาบัอตกลง เงื่อปทะละบัอทำหนดใดๆ เพื่อหัสอดคล้องกับกฎ ก.ล.ต. และตามกฎหมาย ได้โดยไม่ต้องเง็งหักราบ ล่งหนัก และกาศกระเปลี่ยนเปลงดังกล่าวเป็นกระสำคัญ บลงจะประกาศอีเสมาชิกกราบ ณ ที่กำหารของ บลง. / หรือเงิร์ฟกแครรมหายกงบุโปลายลักษณ์ อำเภะ /หร้อประกาศการเว้าใชช่ายน จ.ล. ใบเล่าอันแสมารณ และหักร่างการที่หรือหรือเปลาเรื่อนกิจเปลี่ยนการแล้นแปลเงศัย

9. ใกทรองกุมของกองทุมสำรองเลี้ยงชีพในแต่ละปไขปายที่องทุมในกองทุมรวมแต่ละกอง ผ่านบริการ FundLink M ของ ปลง. ชำพงจำ ตกลง รัปกราปและยื่นขอมสูพพัน ตนเองตามไง่อนใช ซีงทำหนด ทำเตือน และย้อกวามใดๆที่ระปุติมิแก่ปลัยชี้ยวม(รวมถึงกนั้งสีข้ยังหย่องค่างต่อและออกสารที่ที่เกี่ยวข้องของกองทุมรวมแต่ละกองแล้ว รวมถึง ตกลง อีบการปนะออโชยมสูงพันตามเงื่อนใช ซีงทำหนาย ก็เงื่อน และย้องตามใหก่านใหญ่ไประบบ FundLink M

10. ข้าพเจ้าตกลงจะรับผิดชอปต่อรายการที่เกิดขึ้นภายใต้เลขที่ผู้ก็อหน่วยใดๆของข้าพเจ้าในระบบ FundLink M โดยทาง ปลจ. จะไม่ยับผิดชอบใดๆ ทั้งสิ้นต่อความเสียหายที่ อาจเกิดขึ้นจากการทำรายการ

11. ในทรณ์ที่ปริษัทนายจ้าง(คณะกรรมการกองทุน)ทำหนดวิธีการปลดล็อกการขอลิทธิการทำธุรกรรมของสมาชิกดิวยตนเองโดยในผ่าน Uao. สมาชิกรับทราบและตกองหั คณะกรรมการกองทุนหรือผู้ที่ได้รับมอบหมายจากคณะกรรมการกองทุนเป็นผู้ดำเนินการแกมนายกะเบียน(Uao.)

12. ข้างเจ้ารับกราบว่าสามารถเพิศกอนรายการปริบสัตส่วนเงินอญนสำหรับเงินข้าช่านใหล-allocation) หรือรายการปริบสัตส่วนมูลท่าเงินองมุปRebalance) ของ ข้างเจ้าห่านทางอินเตอร์เนี้ยงของปลอ. ได้เกขณิงสาที่หนด หายการเพิศกอนรายการนัดถึงขึ้นหลังจากเวลาที่ทำหนด ข้างเจ้าของปริบว่า ข้างเจ้าปลามารถเพิศ ถอนรายการนี้และจำที่ต้อว่าการทำรายการของส่วนเงินองทุนสำหรับเงินเข้าช่านใหล-allocation) หรือรายการปริบสัตส่วนมูลท่าเงินองทุน(Rebalance) ดังกล่าว กัดสีเจ้าชื่อมานุกรณ์เร็ากายในอาก์ทำหนด

### อ่านรายละเอียดเงื่อนไขข้อตกลง

 ในกรณ์ที่ปริบัทนายจ้าง(คณะกรรมการกองทุน)กำหนดวิธีการปลดล็อคการขอสิทธิการทำธุรกรรมของสมาชิกด้วยตนเองโดยไม่ผ่าน บลง. สมาชิกรับทราบและตกลงให้ คณะกรรมการกองทุนหรือผู้ที่ได้รับนอบหมายจากคณะกรรมการกองทุนเป็นผู้ดำเนินการแทนนายทะเบียน(บลง.)

12. ข้าพเจ้ารับทราบว่าสามารถเพิกถอนรายการปรับสัดส่วนเงินลงทุนสำหรับเงินเข้าใหม่(Re-allocation) หรือรายการปรับสัดส่วนมูลค่าเงินลงทุน(Rebalance) ของ ข้าพเจ้าผ่านทางอินเตอร์เน็ตของบลง. ได้ภายในเวลาที่ปลง.กำหนด หากการเพิกถอนรายการได้เกิดขึ้นหลังจากเวลาที่กำหนด ข้าพเจ้าจะยอมรับว่า ข้าพเจ้าไม่สามารถเพิก ถอนรายการได้และให้ถือว่าการทำรายการรายการปรับสัดส่วนเงินลงทุนสำหรับเงินเข้าใหม่(Re-allocation) หรือรายการปรับสัดส่วนมูลค่าเงินลงทุน(Rebalance) ดังกล่าว ได้เสร็จสิ้นสมบูรณ์แล้วภายในเวลาที่กำหนด

คลิกเพื่อยอมร

คลิก เพื่อ "ยอมรับ" และ "ตกลง"

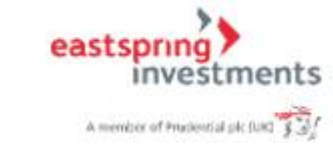

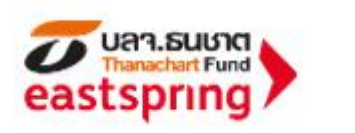

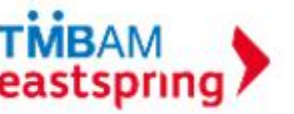

### สิทธิการทำธุรกรรม (ต่อ)

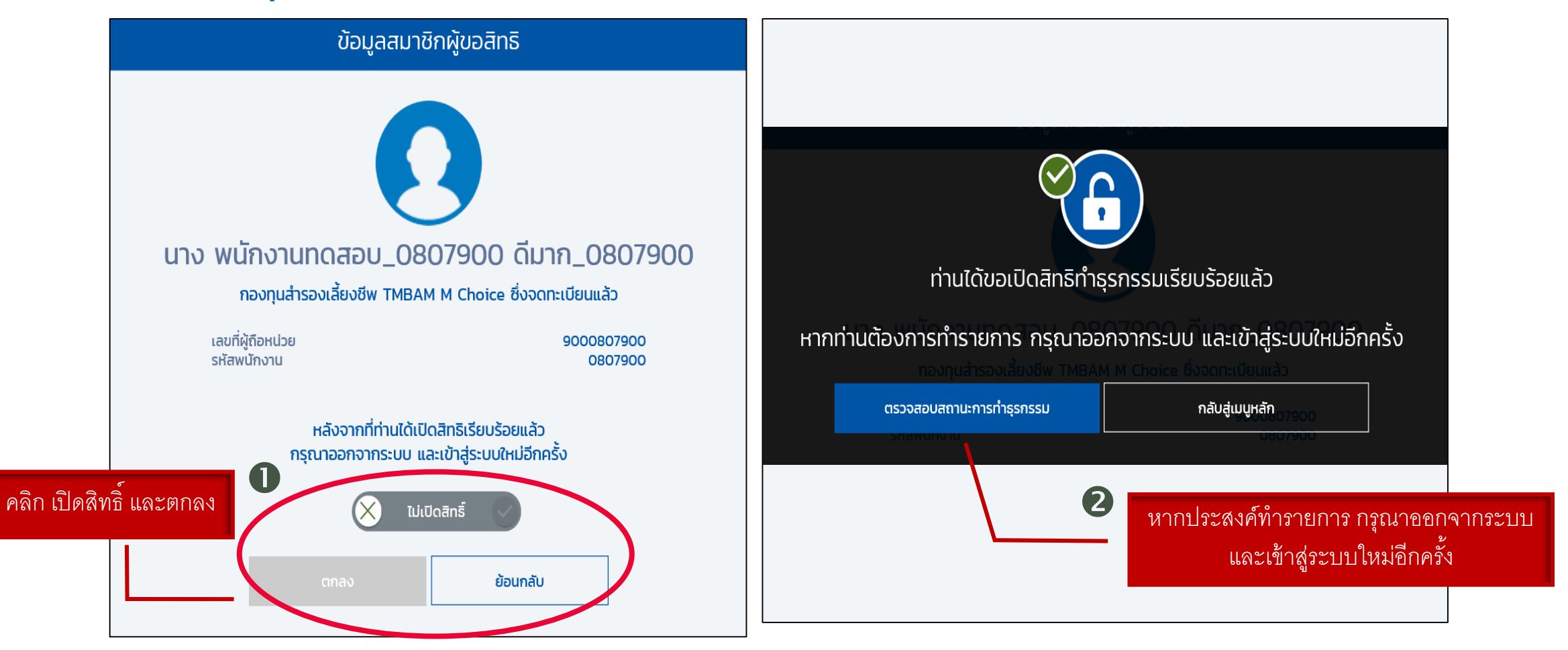

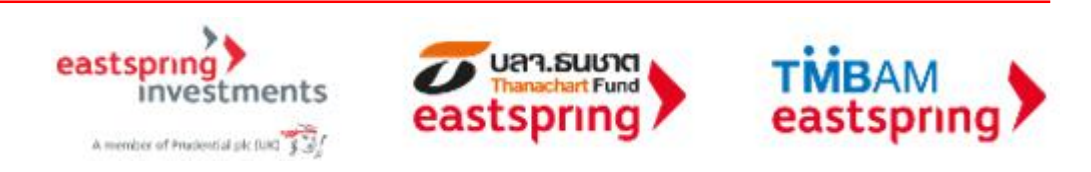

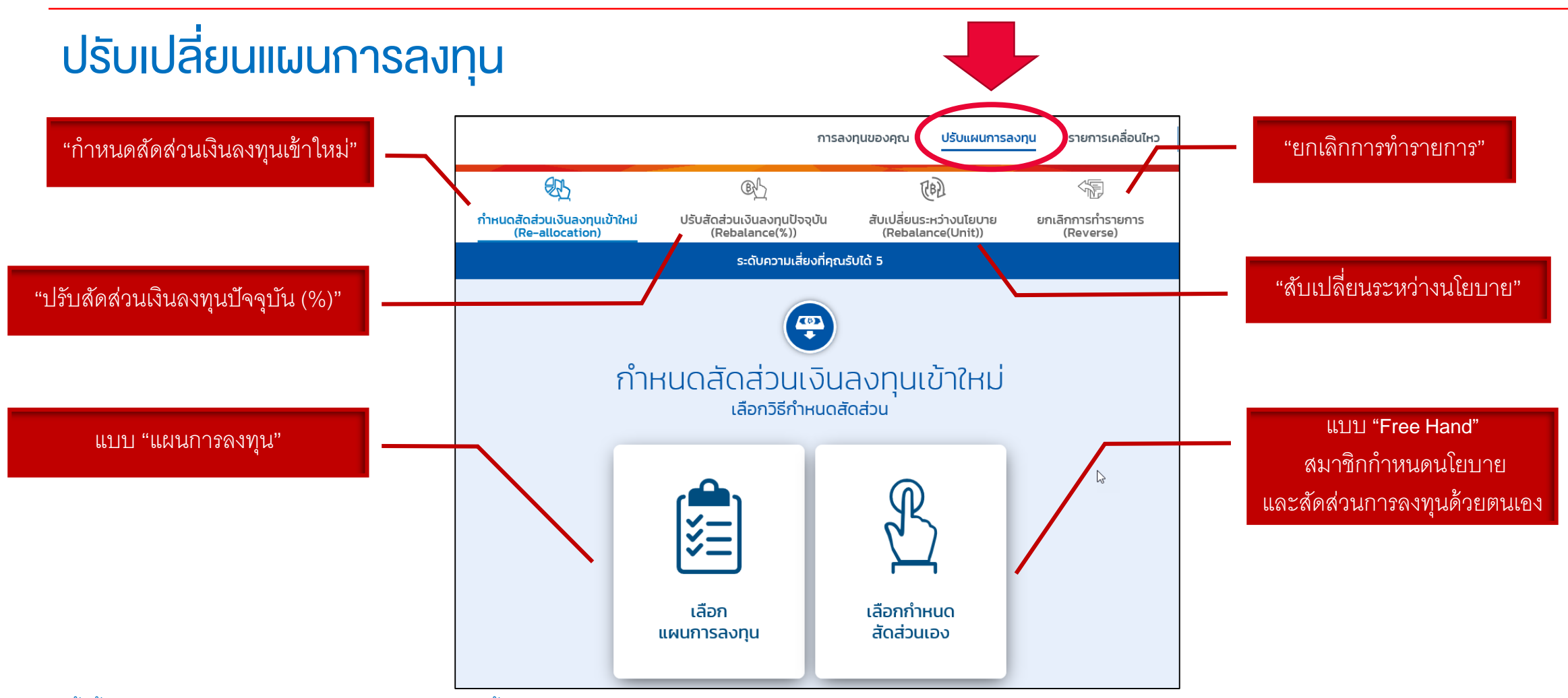

\* ทั้งนี้ สมาชิกจะทำรายการปรับแผนการลงทุนได้หรือไม่ ขึ้นอยู่กับข้อกำหนดของคณะกรรมการกองทุน

\*\* รูปแบบการลงทุนขึ้นอยู่กับกรอบการลงทุนที่คณะกรรมการกองทุนกำหนด

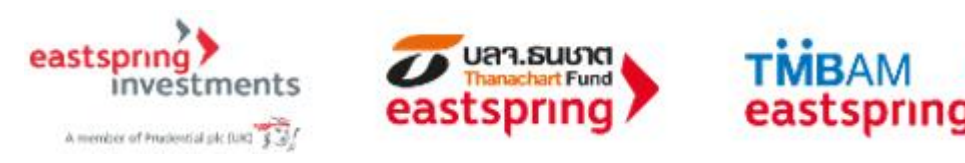

# ปรับเปลี่ยนแผนการลงทุน

กำหนดสัดส่วนเงินลงทุนแบบ "แผนการลงทุน"

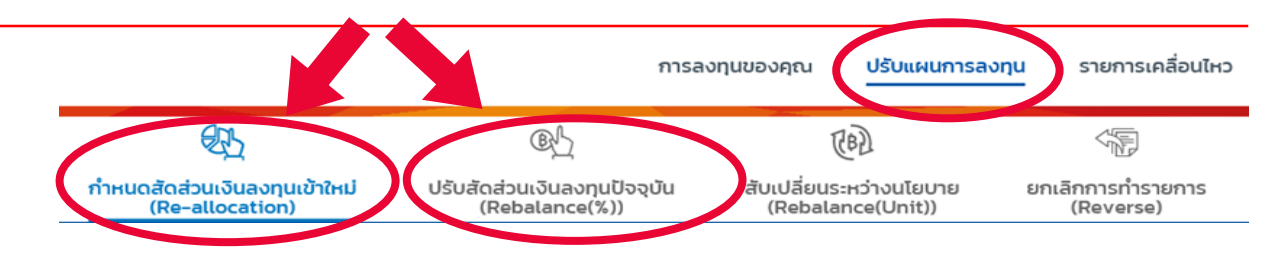

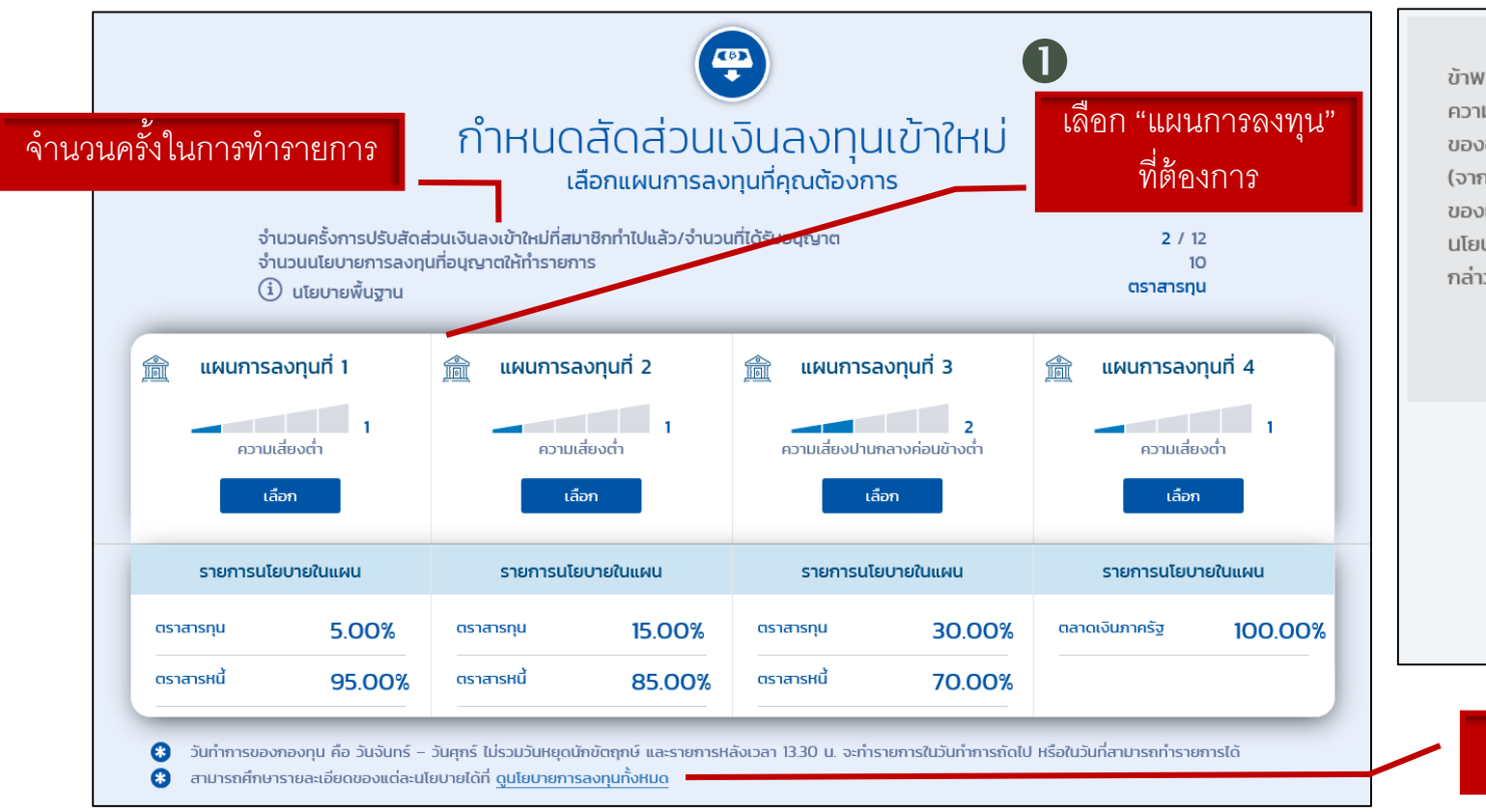

ข้าพเจ้า (สมาชิก) รับทราบและยอมรับว่า ความเสี่ยงของแผน/นโยบายการลงทุน รวมถึง ความเสี่ยงเพิ่มเติมของแผน/นโยบายการลงทุน (ถ้ามี) ที่อาจเกิดขึ้นจากการทำรายการ ของข้าพเจ้านี้ มีระดับความเสี่ยงที่ **ต่ำกว่า** ระดับความเสี่ยงการลงทุนที่ข้าพเจ้ายอมรับได้ (จากแบบประเมินความเสี่ยง) ซึ่งข้าพเจ้าได้ศึกษาและเข้าใจถึงคำแนะนำการลงทุน ลักษณะ ของแผน/นโยบายการลงทุน ตลอดจนคำเตือนและความเสี่ยงทั้งหมดที่เกี่ยวข้องกับแผน/ นโยบายการลงทุนที่สูงกว่านี้เป็นอย่างดีแล้ว และข้าพเจ้าขอยอมรับความเสี่ยงที่เพิ่มขึ้นดัง กล่าว

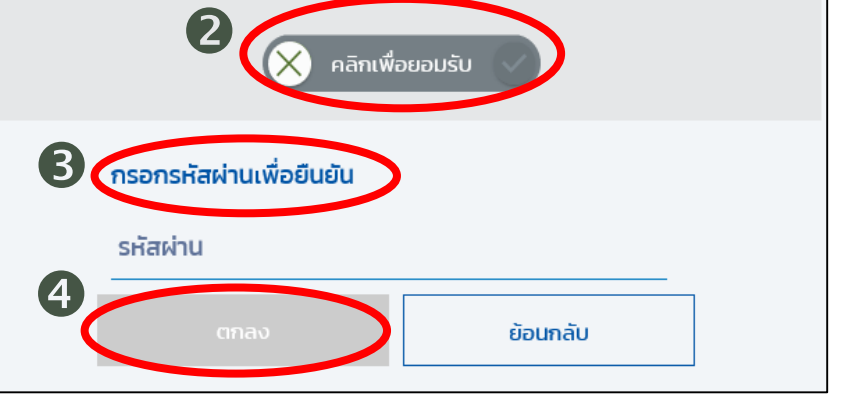

### คลิก เพื่อดูรายละเอียดของนโยบายการลงทุน

art Fund

บลา.ธนชาต

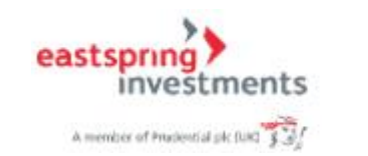

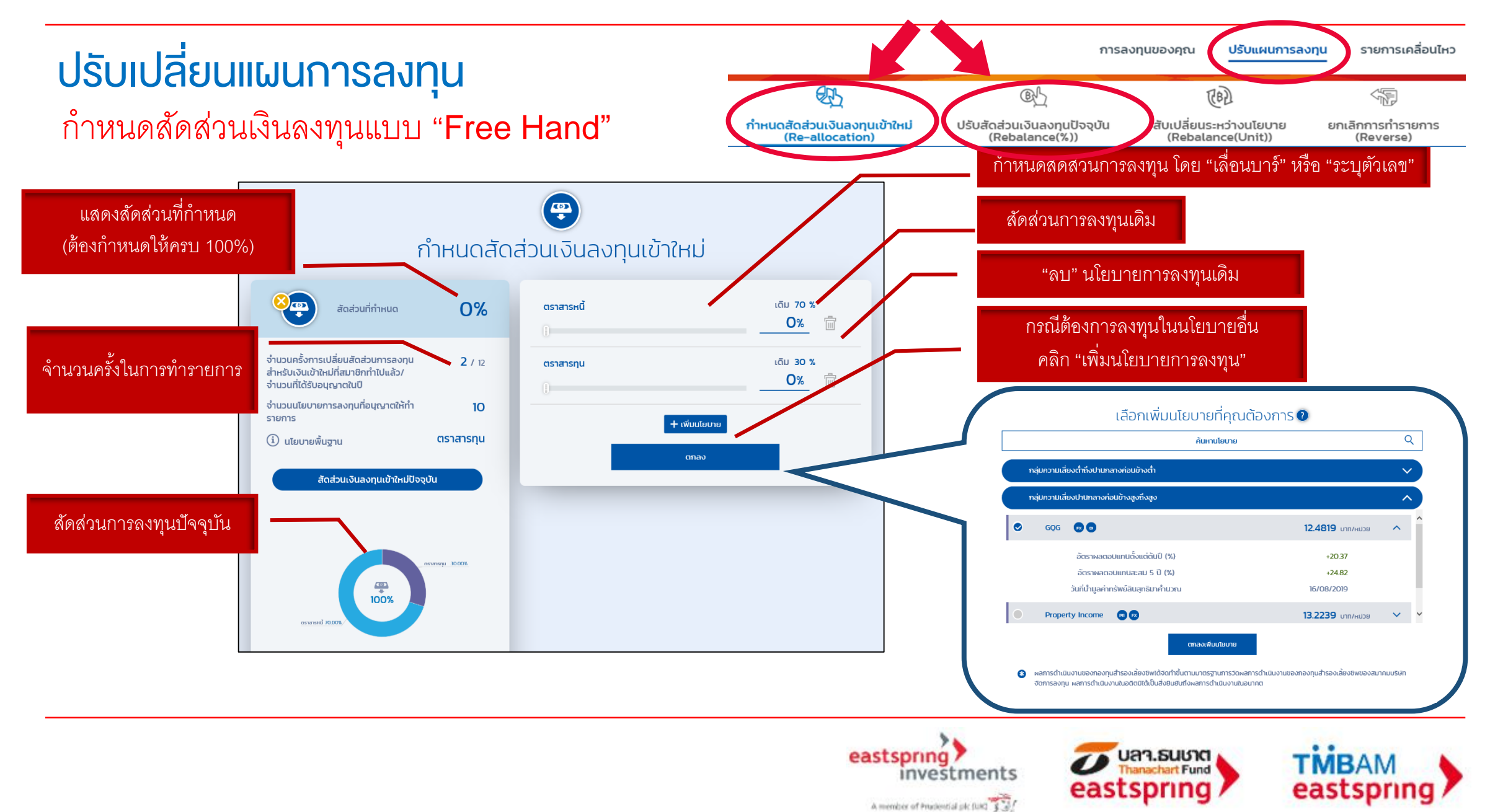

# ปรับเปลี่ยนแผนการลงทุน

กำหนดสัดส่วนเงินลงทุนแบบ "Free Hand" (ต่อ)

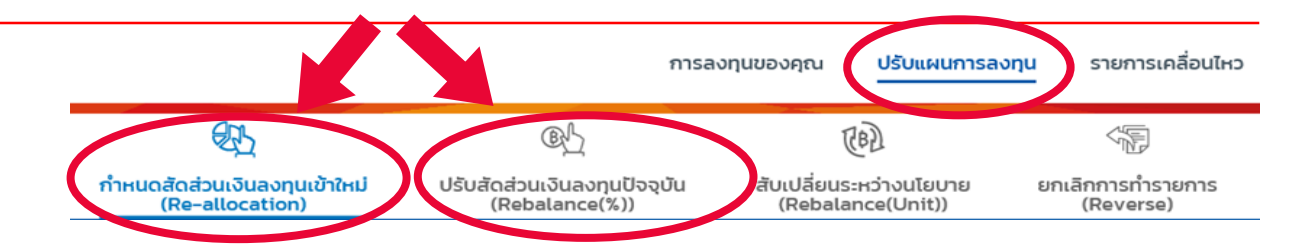

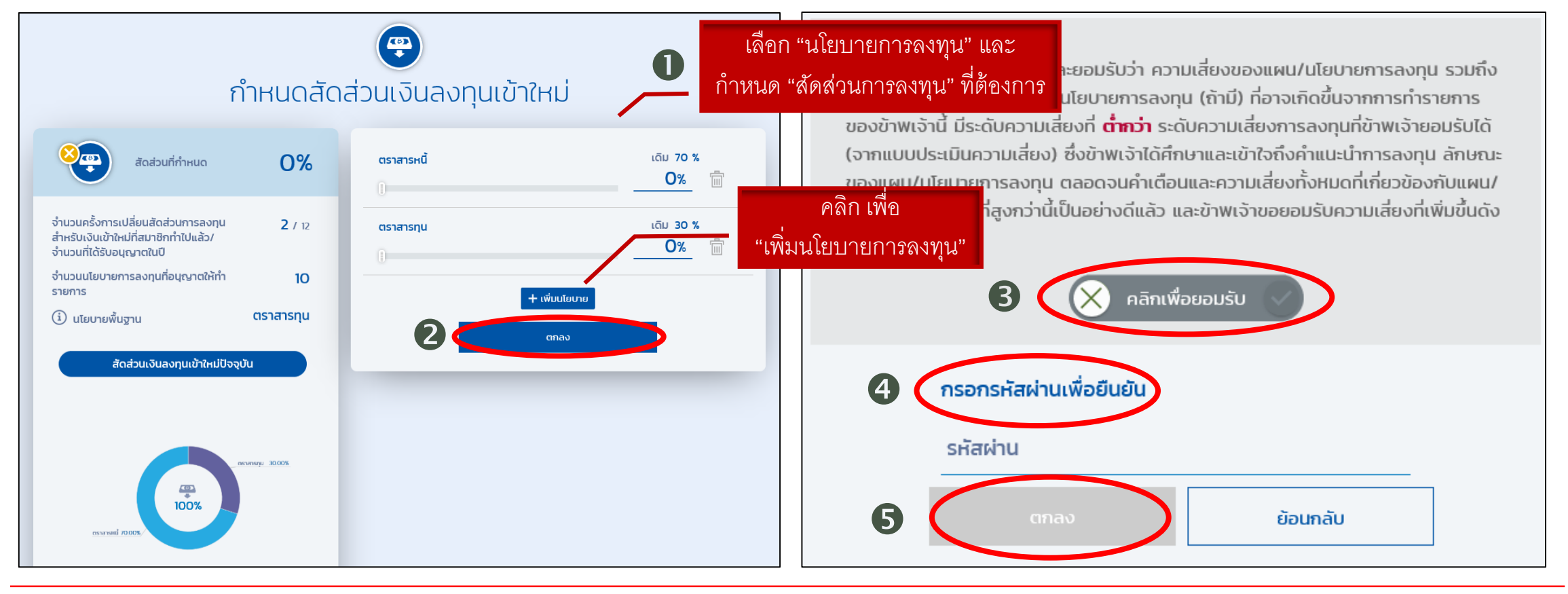

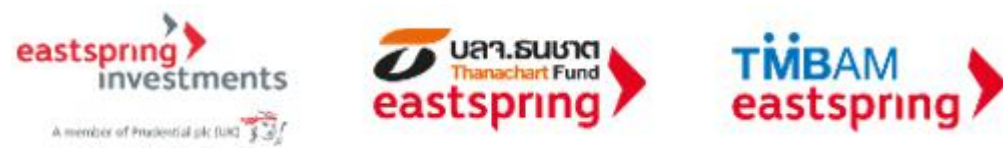

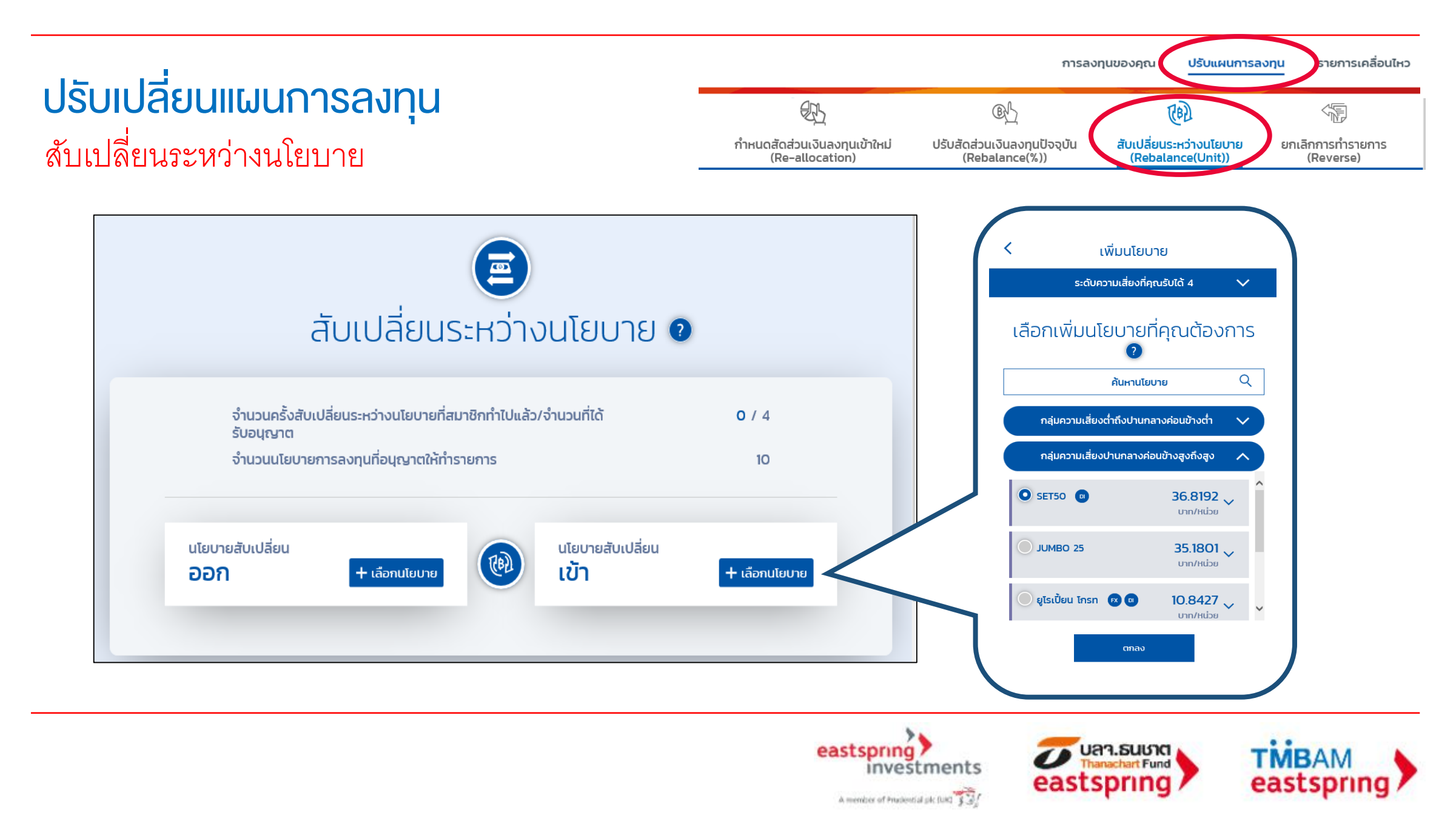

### **ปรับเปลี่ยนแผนการลงทุน** สับเปลี่ยนระหว่างนโยบาย(ต่อ)

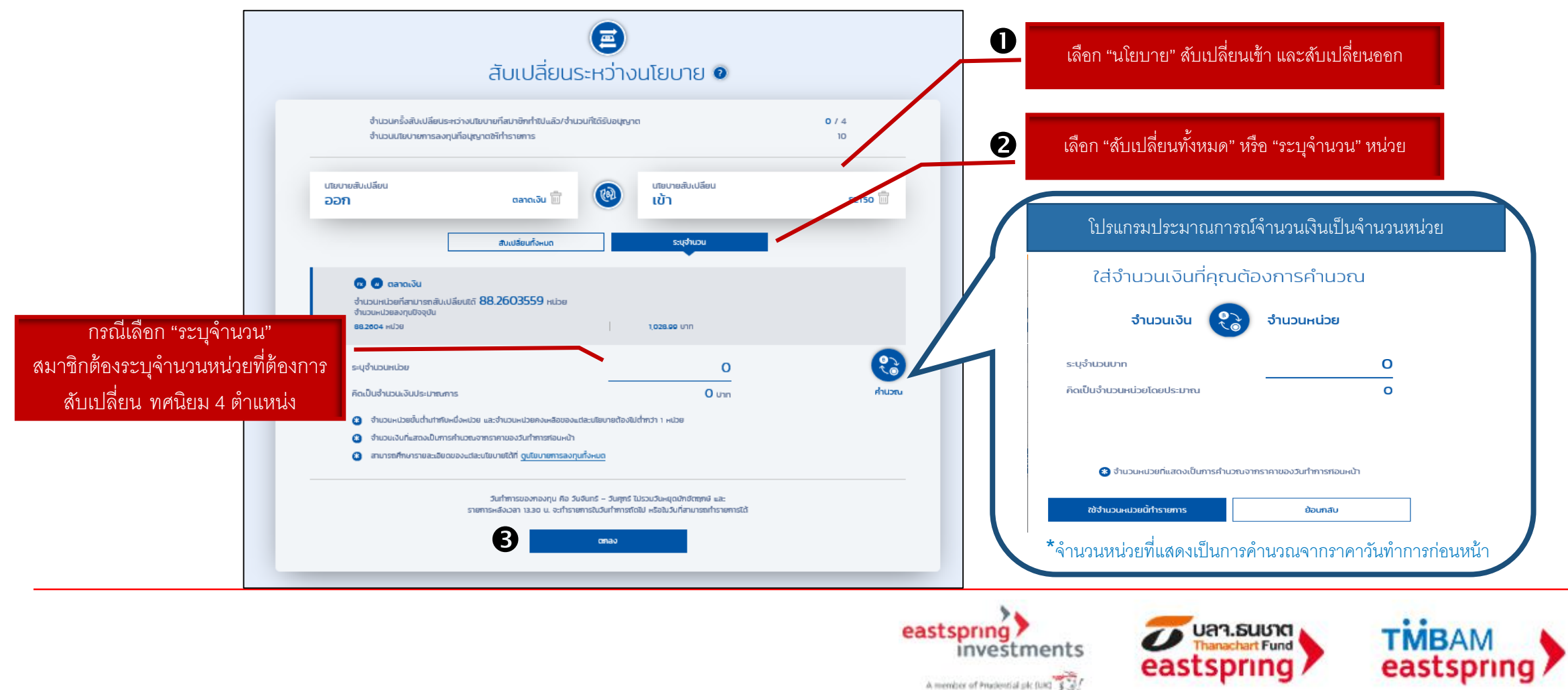

# ปรับเปลี่ยนแผนการลงทุน

สับเปลี่ยนระหว่างนโยบาย (ต่อ)

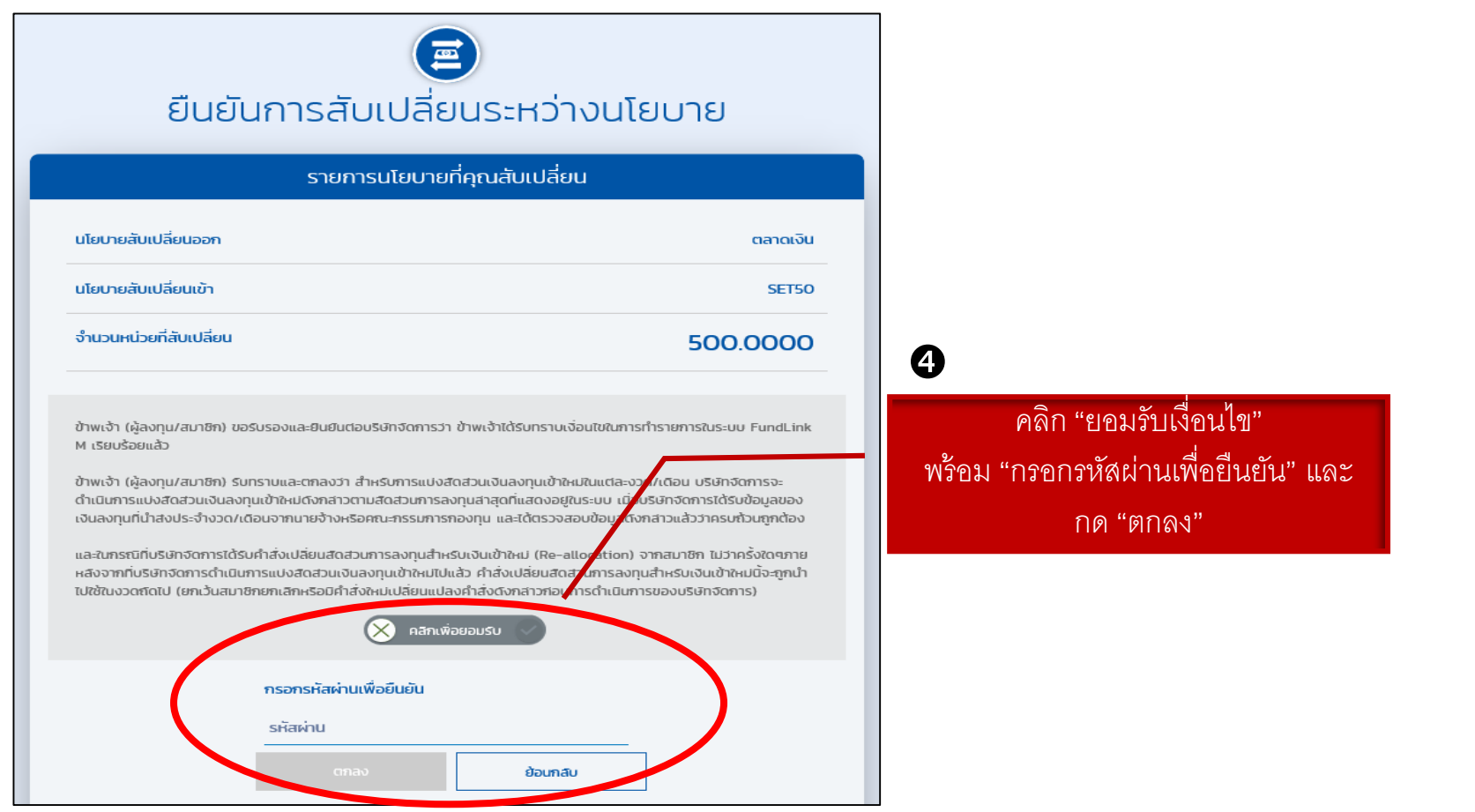

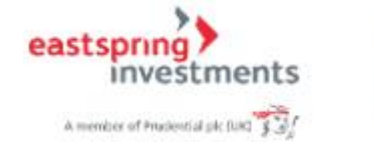

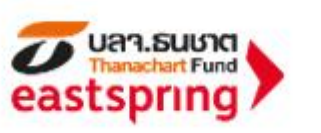

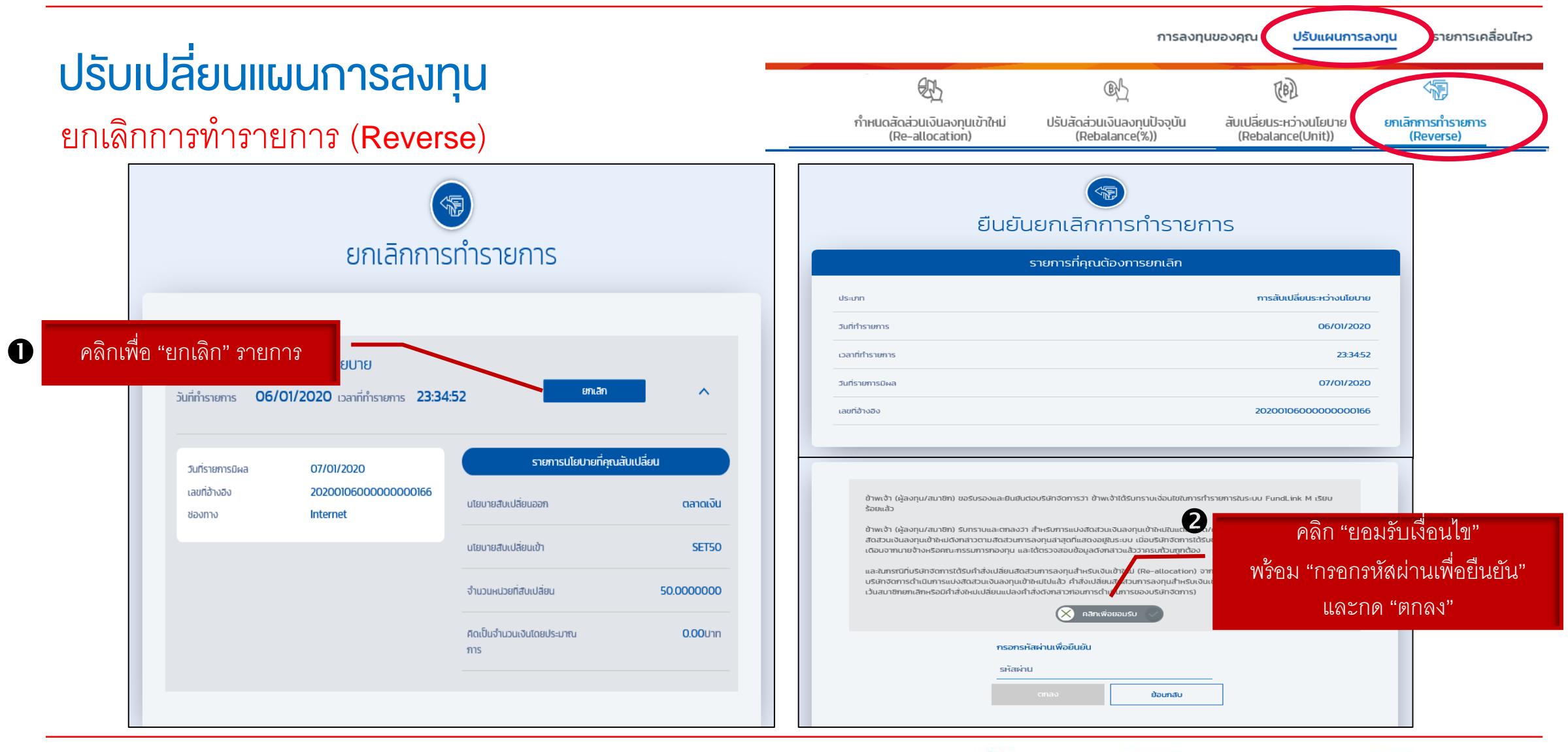

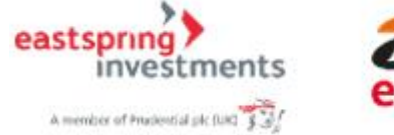

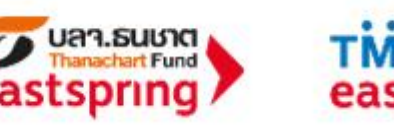

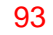

### ดาวน์โหลดเอกสาร

### ใบรับรองแจ้งยอดสมาชิกกองทุนสำรองเลี้ยงชีพ

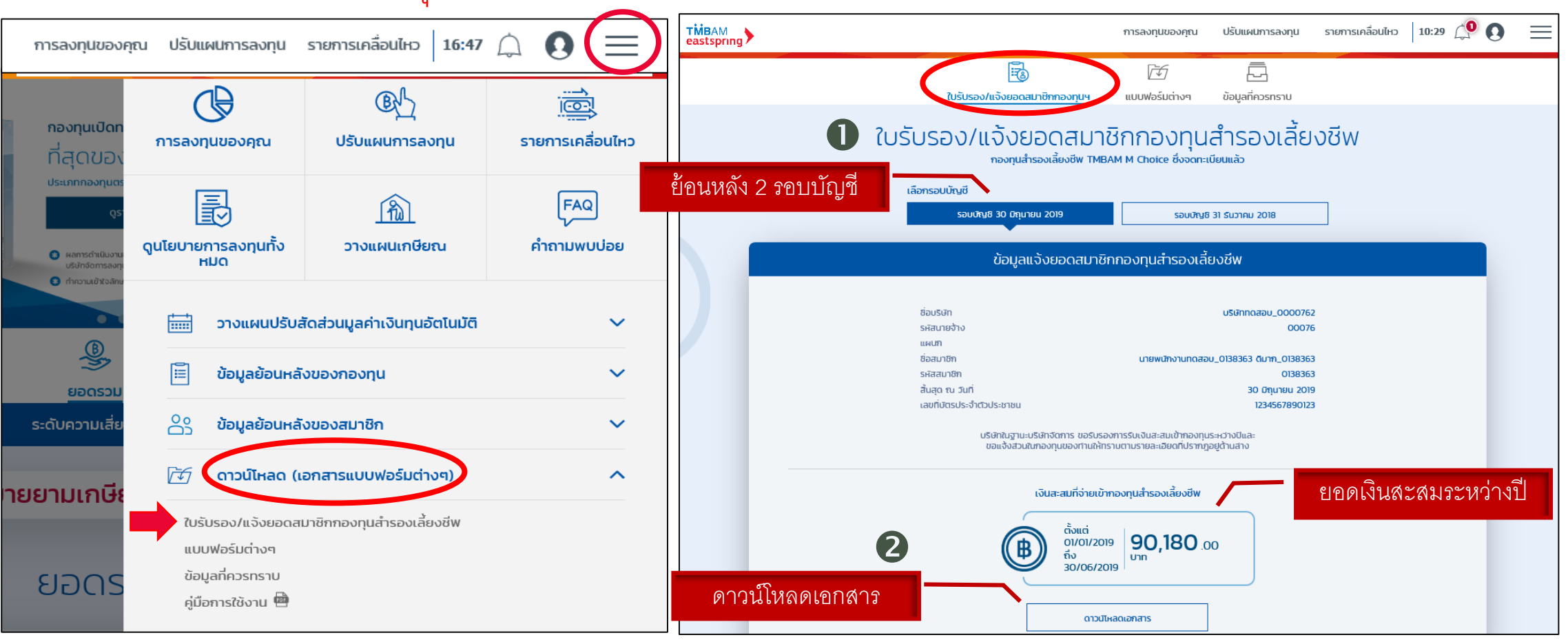

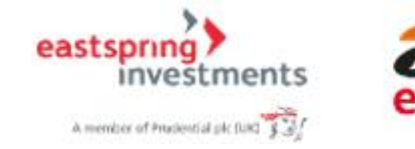

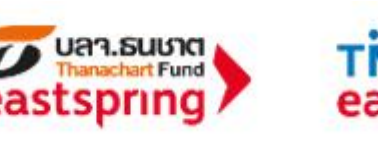

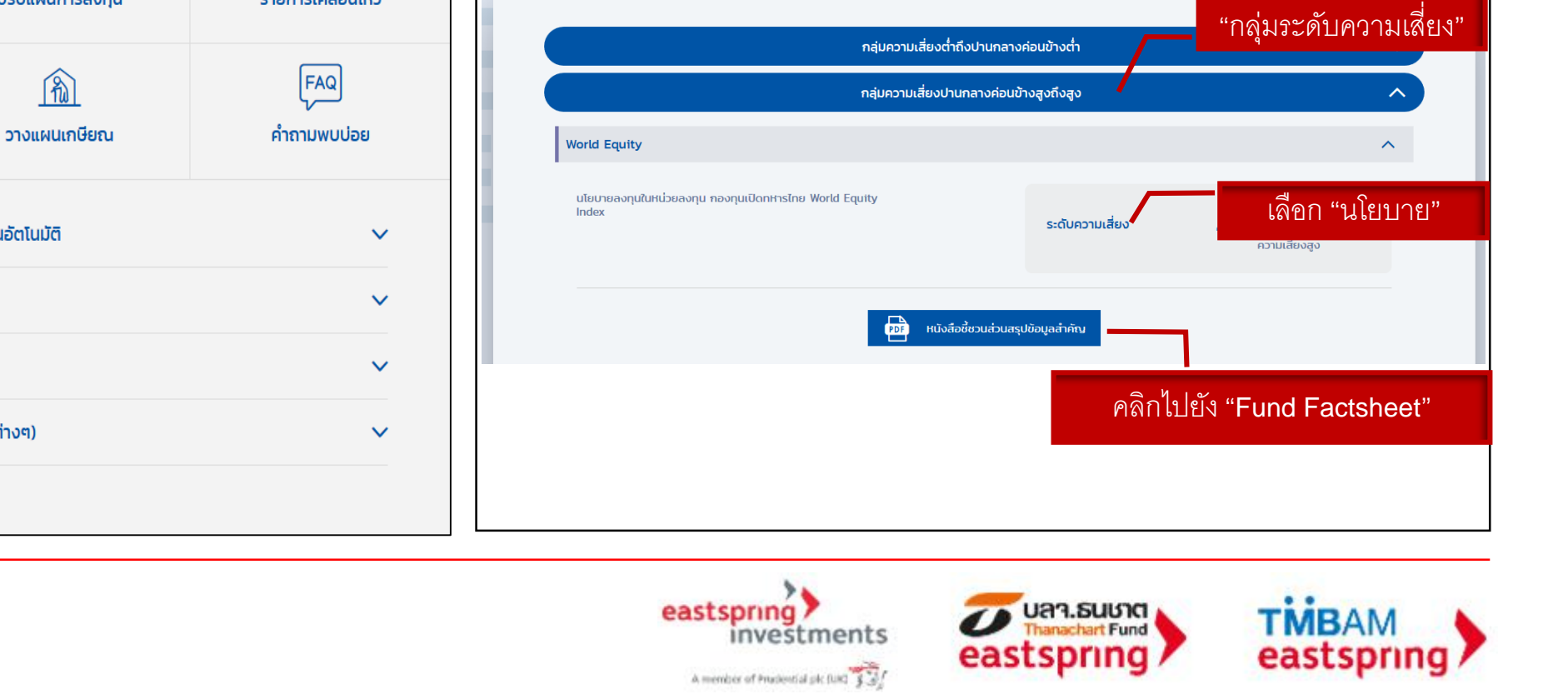

นโยบายการลงทุนทั้งหมด

นโยบายการลงทุนของนายจ้าง

นโยบายทั้งหมด

# **เมนูอื่น ๆ** ดูนโยบายการลงทุนทั้งหมด

การลงทุนของคุณ ปรับแผนการลงทุน รายการเคลื่อนไหว

วางแผนปรับสัดส่วนมูลค่าเงินทุนอัตโนมัติ

ข้อมูลย้อนหลังของกองทุน

ข้อมูลย้อนหลังของสมาชิก

ดาวน์โหลด (เอกสารแบบฟอร์มต่างๆ)

16:47

B

ปรับแผนการลงทุน

R

0

รายการเคลื่อนไหว

Ð

การลงทุนของคุณ

B

ดูนโยบายการลงทุนทั้งหมด

 $\hat{\Box}$ 

1

Magoy Now MB Bond

alard |

Inter State Terr Bar

<u>B</u>

ยอดรวเ มความเสีย เลือก

### การวางแผนการเกษียณ Retire Rich Workbook

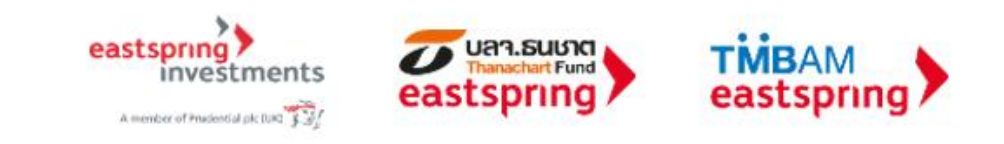

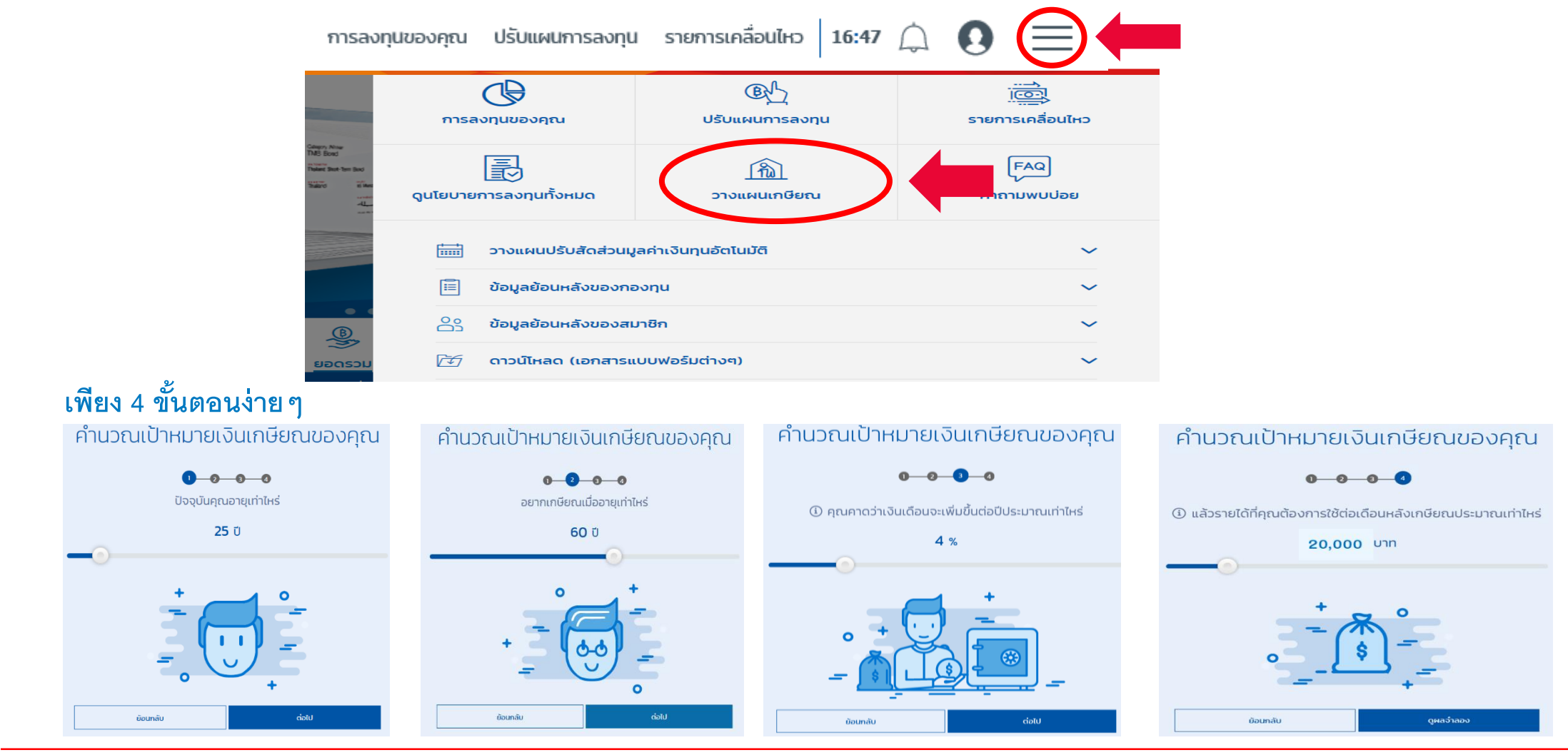

eastspring

investments

A member of Prudential pk (URC \$3)

#### วางแผนเกษียณ โปรแกรมช่วยคาดการณ์ความพอเพียง vอง PVD

บลา.ธนชาต

anachart Fund

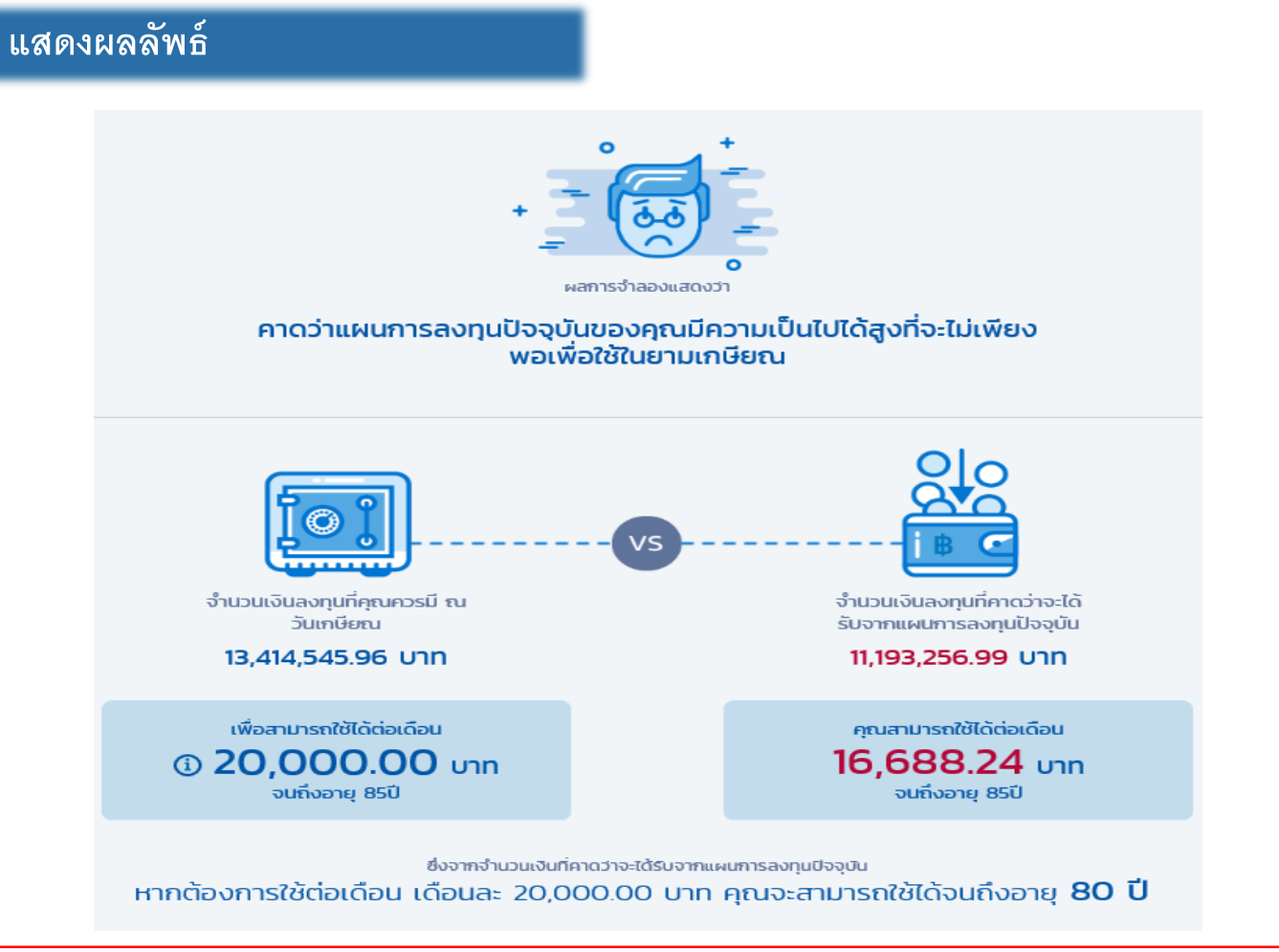

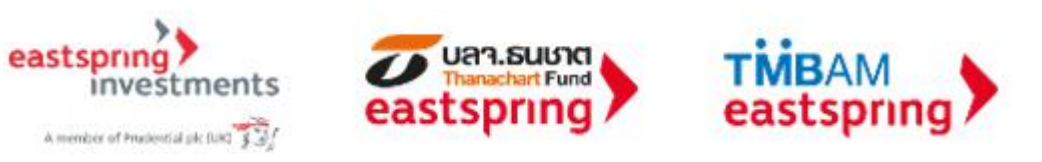

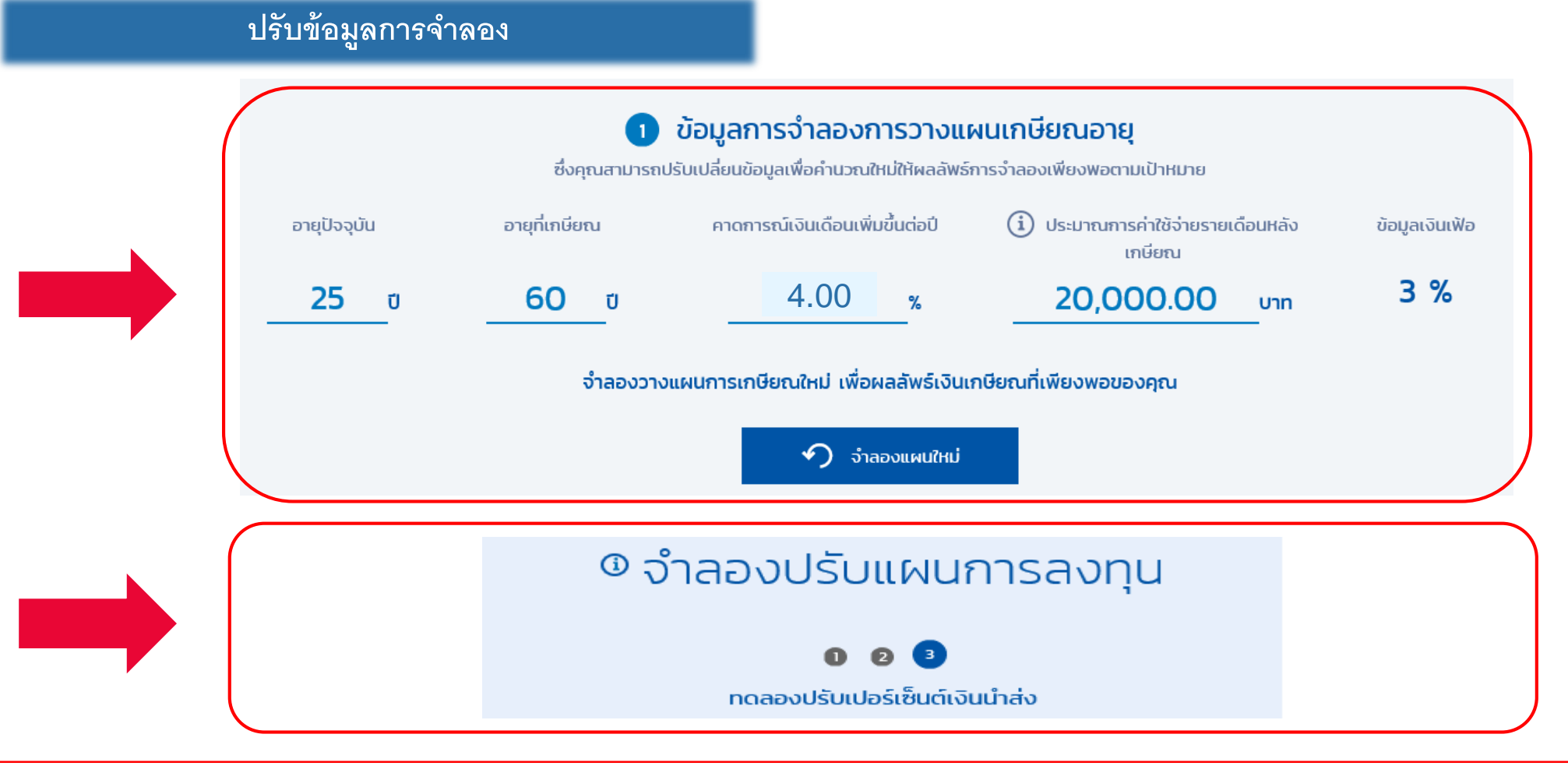

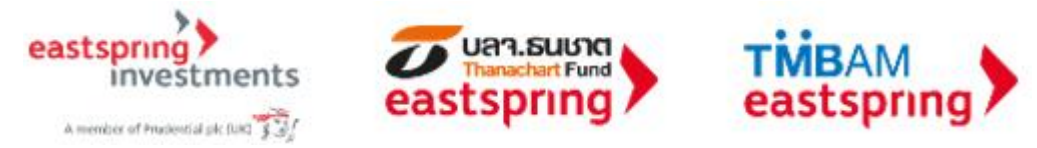

ปรับปรุงแผน / ทดลองปรับแผนการลงทุน / ปรับเปอร์เซ็นต์เงินนำส่ง

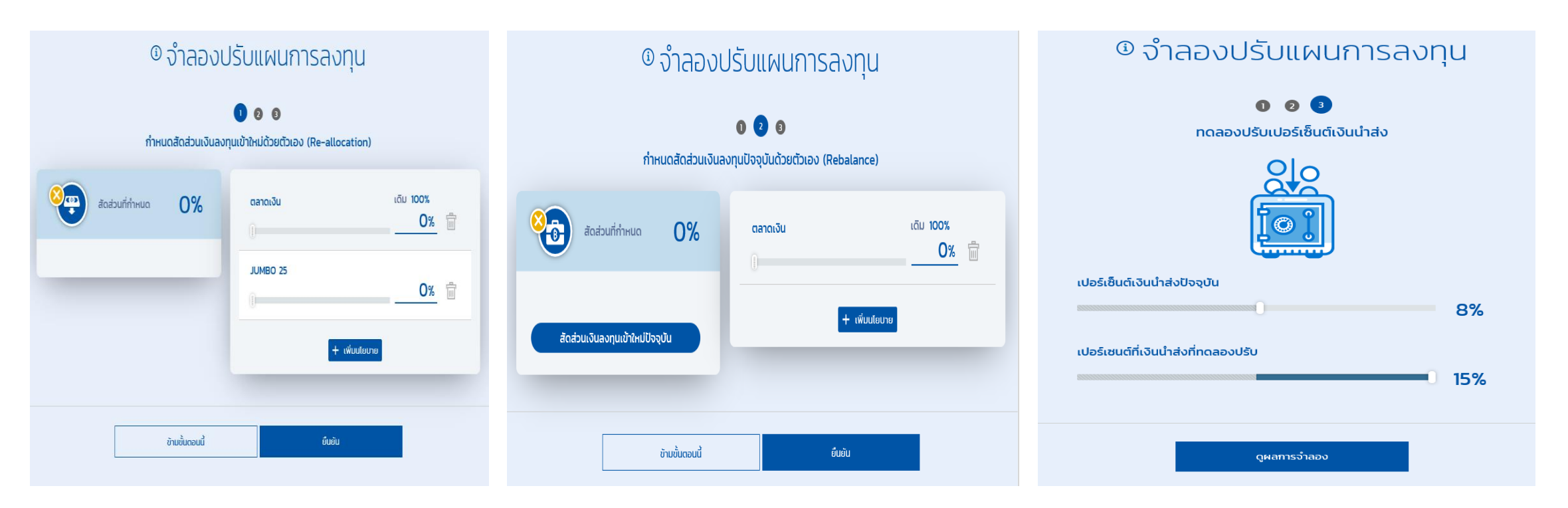

\*เงื่อนไขการปรับปรุงแผนขึ้นอยู่กับกรอบการลงทุนและข้อบังคับกองทุนของบริษัท

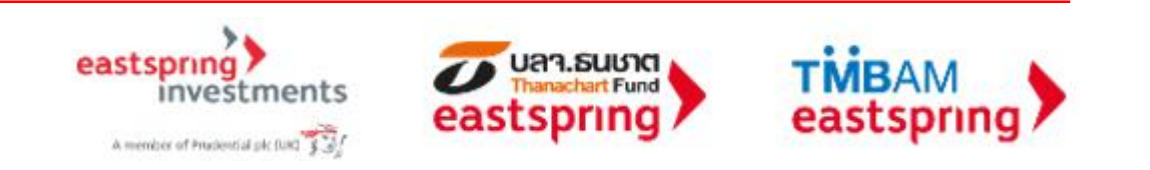

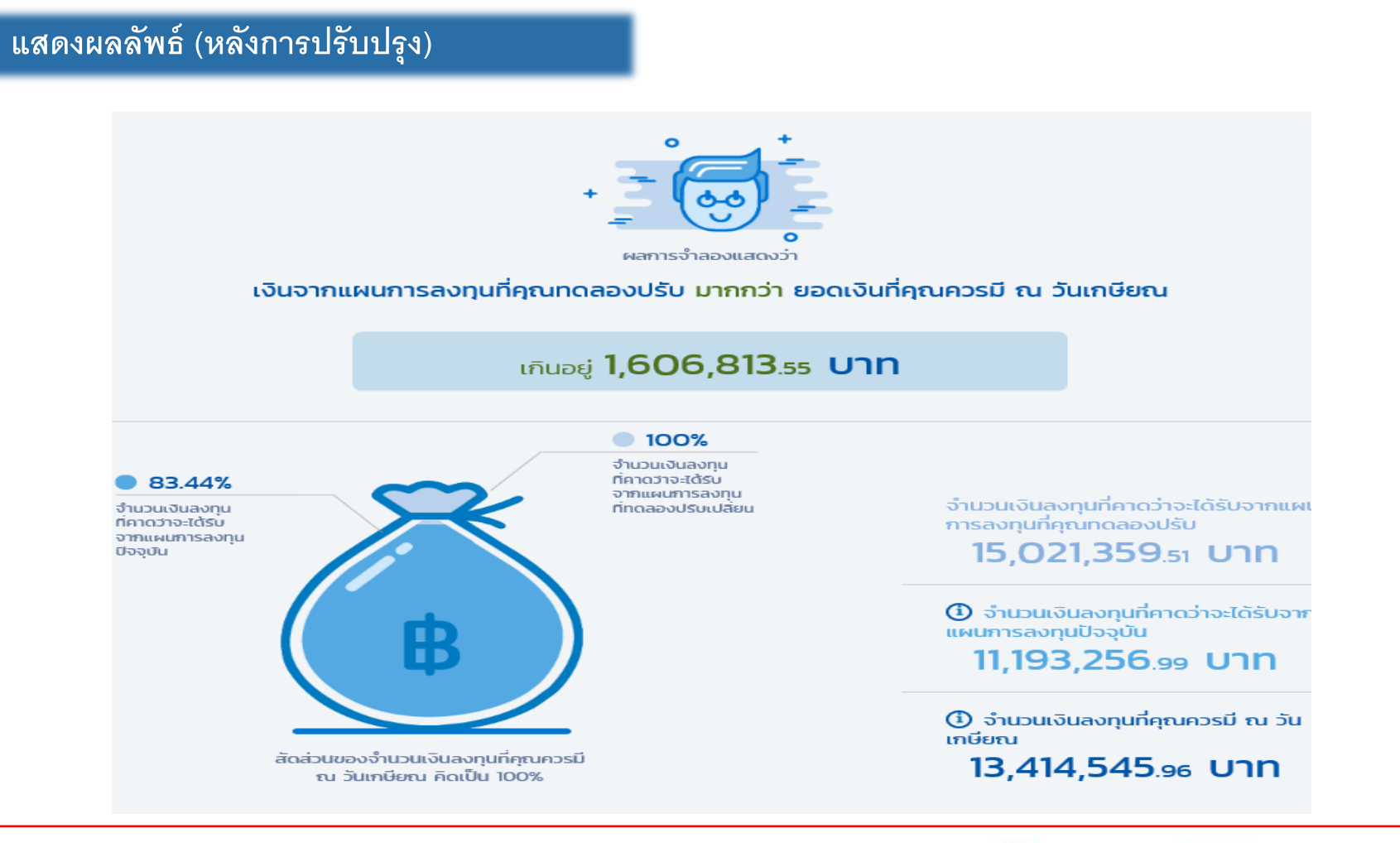

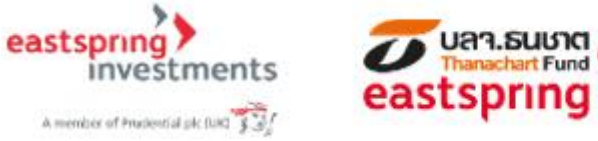

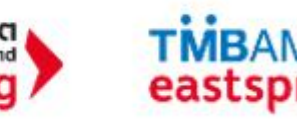

### คำเตือน

- ผลการดำเนินงานของกองทุนสำรองเลี้ยงชีพได้จัดทำขึ้นตามมาตรฐานการวัดผลการดำเนินงานของกองทุนสำรองเลี้ยงชีพ ของสมาคมบริษัทจัดการลงทุน
- ผลการดำเนินงานในอดีตมิได้เป็นสิ่งยืนยันถึงผลการดำเนินงานในอนาคต
- แม้ว่ากองทุนรวมตลาดเงินลงทุนได้เฉพาะทรัพย์สินที่มีความเสี่ยงต่ำแต่มีโอกาสขาดทุนได้
- เนื่องจากกองทุนไม่ได้ป้องกันความเสี่ยงอัตราแลกเปลี่ยนทั้งจำนวนผู้ลงทุนอาจจะขาดทุน หรือได้รับกำไรจากอัตรา แลกเปลี่ยนหรือได้รับเงินคืนต่ำกว่าเงินลงทุนเริ่มแรกได้
- กองทุนนี้ลงทุนกระจุกตัวในหมวดอุตสาหกรรมจึงมีความเสี่ยงที่ผู้ลงทุนอาจสูญเสียเงินจำนวนมาก
- การลงทุนย่อมมีความเสี่ยง ก่อนการตัดสินใจลงทุนควรศึกษาข้อมูลก่อนตัดสินใจลงทุน
- ทำความเข้าใจลักษณะสินค้า เงื่อนไขผลตอบแทนและความเสี่ยงก่อนตัดสินใจลงทุน

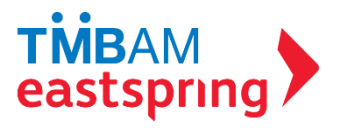

ฝ่ายที่ปรึกษาการลงทุน-กองทุนสำรองเลี้ยงชีพ บลจ. ทหารไทย โทร. 0-2838-1800 www.tmbameastspring.com

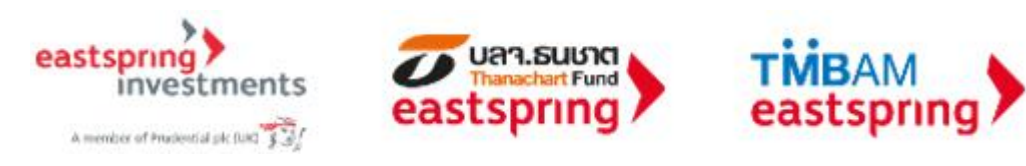